# **GPS Tracker GT-55** *für OBD2-Anschluss*

Bedienungsanleitung – Teil 2 Software 1

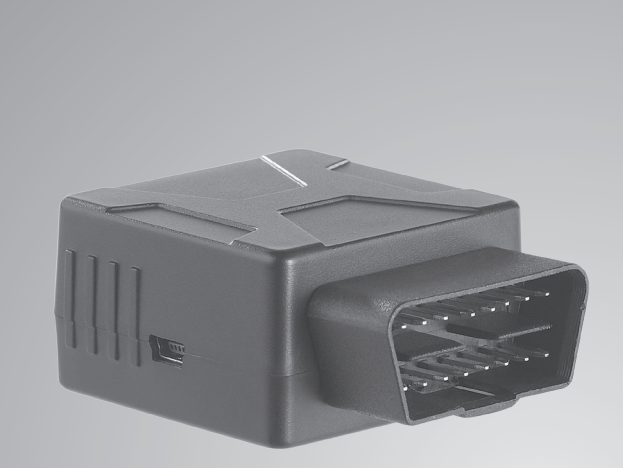

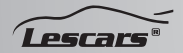

PX-1805-675 PX-1806-675

# INHALTSVERZEICHNIS

| Fleetmanagement4           |
|----------------------------|
| PX-1805 (GT-55.pv)7        |
| Management7                |
| Benutzerverwaltung7        |
| Fahrzeugverwaltung9        |
| Fahrerverwaltung11         |
| Geräteverwaltung 13        |
| PX-1806 (GT-55.bz) 17      |
| Portaloberfläche 17        |
| Spur25                     |
| Antworten27                |
| Streckenkraftstoffbericht  |
| nach Fahrzeug              |
| Alarmaufzeichnungen        |
| nach Fahrzeug40            |
| Fahrsicherheitsbericht     |
| Sparsames fahren Bericht   |
| DTC Bericht46              |
| PID Bericht48              |
| Momentaufnahme-Protokoll50 |
| Reparaturen 51             |
| Wartung54                  |
| Berichtsabonnement57       |

| Streckenkraftstoffbericht    |        |
|------------------------------|--------|
| nach Fahrer                  | 57     |
| Alarmaufzeichnungen nach Fah | rer.58 |
| Analyse(n)                   | 58     |
| Flotten                      | 60     |
| Management                   | 62     |
| Gruppenverwaltung            | 62     |
| Benutzerverwaltung           | 64     |
| Fahrerverwaltung             | 71     |
| Geräteverwaltung             | 75     |
| Funktionsmanagement          | 83     |
| Gruppe löschen               | 86     |
| Geofence Verwaltung          | 87     |
| Unternehmensinformationen    | 91     |
| Systemübertragung            | 92     |
| Systemlog                    | 92     |
| Zertifikatserinnerung        | 93     |

Informationen und Antworten auf häufige Fragen (FAQs) zu vielen unserer Produkte sowie ggfs. aktualisierte Handbücher finden Sie auf der Internetseite: www.lescars.de Geben Sie dort im Suchfeld die Artikel-

nummer oder den Artikelnamen ein.

## FLEETMANAGEMENT

Dieses Programm überwacht, ortet, meldet, analysiert und verwaltet Ihre Fahrzeuge. Sie können es direkt über Ihren Webbrowser nutzen.

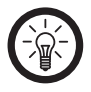

HINWEIS:

Mit der Business-Version GT-55.bz stehen Ihnen alle Funktionen der Software uneingeschränkt zur Verfügung. Sollten Sie die Privat-Version GT-55.pv erworben haben, so steht Ihnen nur die **Management**-Funktion zur Verfügung (siehe Unterkapitel **Management**).

| Systemvorausset-<br>zungen    | Windows Server 2000<br>Windows Server 2003<br>Windows Vista<br>Windows 7 |
|-------------------------------|--------------------------------------------------------------------------|
| Unterstützte Browser          | IE<br>Firefox<br>Chrome                                                  |
| Unterstützte Daten-<br>banken | MySQL                                                                    |
| Unterstützte Server           | Linux                                                                    |

Geben Sie in Ihrem Webbrowser die Internetadresse **obd.lescars.de** ein.

Geben Sie einen Nutzernamen und ein Passwort ein und geben Sie an, welche Version (Privat oder Business) Sie besitzen. Sofern Sie über eine Business-Version verfügen, müssen Sie zusätzlich den Freischaltcode eingeben, der Ihrer Sendung beigelegt wurde. Nach der Registrierung benötigen Sie für jede weitere Anmeldung lediglich Ihren Nutzernamen und Ihr Passwort. DE

|   | welcome, please login         | here |
|---|-------------------------------|------|
|   | Username:                     | 1    |
|   | Password:                     | 2    |
| A | (4) Forgot password?<br>Login | 3    |

- Nutzername
- Passwort
- Anmelde-Taste
- Passwort vergessen

Geben Sie den Kontonamen ein.

| Step1. Please imput your account        | Forgot password? |
|-----------------------------------------|------------------|
| Step2: Security Email verification      | Usemames         |
| Step3: Security Email verification link |                  |
| Step4. Input a new password             | Next             |

#### PX-1805 (GT-55.pv)

Management Nach der Anmeldung befinden Sie sich im Management-Fenster. Hier können Sie alles verwalten, von der Gruppe bis zur Zertifikatserinnerung.

Klicken Sie auf 😨 , um die Gruppeninformation zu bearbeiten.

#### **Benutzerverwaltung**

Hier können Sie Benutzer verwalten.

| Benutzername | Name   | Funktion         | Gruppe | Status    | Betrieb |
|--------------|--------|------------------|--------|-----------|---------|
| protest1     | qmtest | Flotterverwalter | 52     | Aktiviert | 2064    |
| uhat         | 30     | Flottenverwalter | 30     | Aktiviert | 20      |

- Geben Sie den gewünschten Benutzernamen und die Gruppe ein und klicken Sie auf Q Gude
- 2. Klicken Sie auf Reuer Benutzer, um einen neuen Benutzer zu erstellen. Füllen Sie die Pflichtfelder aus und klicken Sie
- 3. auf Speichern, um das Profil zu speichern.
- 4. In der Übersicht finden Sie Informationen

über den Benutzer: Benutzername, Name, Funktion, Gruppe und Status.

- Klicken Sie auf , um die Benutzerinformationen zu bearbeiten. Ein Eingabefenster erscheint. Ändern Sie die gewünschten Informationen und klicken Sie auf Speichern. Sie erhalten eine Bestätigung, dass die Daten gespeichert wurden. Klicken Sie auf OK.
- 6. Klicken Sie auf , um das Passwort des Benutzers zu ändern. Ein Eingabefenster erscheint. Geben Sie das neue Passwort einmal bei Neues Passwort und einmal bei Bestätigen ein und klicken Sie auf Speichern. Sie erhalten eine Bestätigung, dass das neue Passwort gespeichert wurde. Klicken Sie auf OK.
- Klicken Sie auf , um den Benutzer zu löschen. Ein Fenster erscheint, in dem Sie gefragt werden, ob Sie den Benutzer wirklich löschen möchten. Klicken Sie auf OK.
- Klicken Sie auf , wenn Sie verhindern möchten, dass sich der Benutzer im Fleetmanagement anmeldet. Ein Fenster erscheint, in dem Sie gefragt werden, ob Sie den Benutzer wirklich am Anmelden hindern möchten. Klicken Sie auf OK.

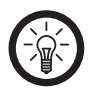

HINWEIS: Der erste Nutzer wird als Admin behandelt, er kann weder gelöscht noch gesperrt werden.

Fahrzeugverwaltung Hier können Sie Ihre Fahrzeuge verwalten. Geben Sie Gruppe und Nummernschild ein und klicken Sie auf ausse, wenn Sie Informationen zu einem bestimmten Fahrzeug sehen möchten.

| Lescars"                                                                    | Persona         | Cerner            |                                          |                       |                            |                    |                         |                   | _           |  |
|-----------------------------------------------------------------------------|-----------------|-------------------|------------------------------------------|-----------------------|----------------------------|--------------------|-------------------------|-------------------|-------------|--|
|                                                                             | Onoper - aus    | astion            | E Lic #                                  | 2 Nach Taccel except  | Satus Alles 💌              | Q 500              | and a second second     | intelane          | C. Attalise |  |
| Description     Description     Description     Description     Description | Lic#<br>FR-8L32 | Falver<br>Gritest | Geraet verbinden<br>130362/V031717555448 | Orappe<br>Shiphan Lau | Anlængicher Ki 08<br>10000 | 0 Laufleistur<br>D | Klonetestard(<br>100000 | Berie<br>DP (Sa c | 6<br>7 ==   |  |
| D Fahrezugmanagement                                                        | 15 <b>v</b> ja  | 4 Sete 1          | 11 + 11 5                                | 1 bis 1, inspeared 1  | Entrange                   |                    |                         |                   |             |  |

- Klicken Sie auf Reves Fahrzeug , um eine neues Fahrzeugprofil zu erstellen. Ein Eingabefenster erscheint.
- Füllen Sie die durch rote Sternchen markierten Pflichtfelder aus und klicken Sie auf Speichern.
- 3. Klicken Sie auf <sup>I</sup> Rach Excel exportieren</sup>, um ein Fahrzeug aus einer Excel-Datei zu importieren.

- 4. Klicken Sie auf Wichte Alarmeinstellungen und stellen Sie die wichtigen Alarme ein, die per E-Mail an die ganze Gruppe geschickt werden. Ein Eingabefenster erscheint. Setzen Sie Häkchen in die Kästchen der Alarme, bei denen die ganze Gruppe per E-Mail informiert werden soll. Klicken Sie dann auf **Speichern**. Eine
- 5. Speicherbestätigung erscheint. Klicken Sie auf **OK**.
- 6. In der Übersicht finden Sie Informationen über das Fahrzeug.
- Klicken Sie auf 
   in , um die Fahrzeuginformationen zu bearbeiten. Ein Eingabefenster erscheint. Bearbeiten Sie die Informationen und klicken Sie dann auf Speichern. Ein Bestätigungsfenster erscheint. Klicken Sie auf OK.
- Klicken Sie auf k, um das Fahrzeug zu löschen. Ein Warnfenster erscheint. Klicken Sie auf OK. Das Fahrzeug wird gelöscht.
- Klicken Sie auf f, um ein Gerät einzubinden oder loszulösen. Ein Hinweisfenster erscheint. Klicken Sie auf OK.

DE

#### Fahrerverwaltung

Hier sehen Sie alle Fahrer in einer Liste. Geben Sie den Benutzernamen, den Namen, die RFID, die Gruppe oder das Nummernschild ein und klicken Sie auf and wenn Sie Informationen über einen bestimmten Fahrer sehen möchten.

| Lescars*                                                            | Personal Center                                                                                            |                                                                 |                        | _         |
|---------------------------------------------------------------------|----------------------------------------------------------------------------------------------------|-----------------------------------------------------------------|------------------------|-----------|
| Albell, Virvalung + Fahranewalta                                    |                                                                                                    |                                                                 |                        | 🔊 Kata    |
| S Function menu                                                     | Dentzerare Name RFD                                                                                        | Grane associate                                                 | E Lic.#                | H Quarter |
| Verwaltung v                                                        | lig Nover Falver 22 Falver importenen Stepel IFC Underdung<br>Bendgemann Name Oroge Lik.# №0 Geschi Geluks | iach Escol experieren Statusieren<br>Leg Mindesti Auftreg Mobil | E-Mail Status          | Detroit   |
| ) Sentzersenaturg<br>) Fahrssenaturg                                | Central Stephen Las 99-512 Maxeel 1985-01                                                                  | 17 0178659628                                                   | lautichanglysh Aldrian | 00800     |
| <ul> <li>Patrezugmanagement</li> <li>Gerantinvervialtung</li> </ul> | 15 • (4 4 Sets 1 /1 + H S 1 to 1, ingears 1 Demog                                                          |                                                                 |                        |           |

 Klicken Sie auf Rever Fahrer , um einen neuen Fahrer hinzuzufügen. Ein Eingabefenster erscheint.

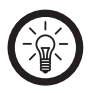

HINWEIS: Sie können maximal 5 Fahrzeuge/ Geräte anmelden.

Füllen Sie die mit roten Sternchen gekennzeichneten Pflichtfelder aus und klicken Sie auf **Speichern**. Ein Bestätigungsfenster erscheint, klicken Sie auf **OK**. Sie kehren automatisch zum Hauptfenster zurück.

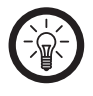

HINWEIS: Hier legen Sie Benutzernamen und Passwort für die Persönliche Plattform und die App fest.

- 2. Klicken Sie auf Fahrer importieren um einen Fahrer aus einer Excel-Datei zu importieren.
- Klicken Sie auf Stapel-RFID-Verbindung um eine ganzes Bündel von RFIDs einem Fahrer zuzuweisen.
- 4. In der Übersicht finden Sie Informationen über den Fahrer.
- Klicken Sie auf 
   <sup>™</sup>, um die Fahrerinformationen zu bearbeiten. Ein Eingabefenster erscheint. F
   üllen Sie die mit roten Sternchen gekennzeichneten Pflichtfelder aus und klicken Sie auf Speichern. Ein Best
   ätigungsfenster erscheint. Klicken Sie auf OK, um zum Hauptfenster zur
   ückzukehren.
- 6. Klicken Sie auf 🔒, um dem Fahrer ein RFID zuzuweisen.
- Klicken Sie auf 
   <sup>®</sup>
   <sub>a</sub>, um das Fahrerprofil zu löschen.
- Klicken Sie auf , um das Passwort zu ändern. Ein Eingabefenster erscheint. Geben

DE

Sie das neue Passwort in **Neues Passwort** und **Bestätigen** ein und klicken Sie auf **Speichern**. Ein Bestätigungsfenster erscheint. Klicken Sie auf **OK**.

 Klicken Sie auf 
 <sup>A</sup> , um zur persönlichen Seite des Fahrers zu gelangen. Die persön- liche Plattform (siehe Unterkapitel Persön- liche Plattform) wird in einem neuen Brow-sertab geöffnet.

Geräteverwaltung

Hier können Sie alle angemeldeten OBDII GPS-Tracker verwalten.

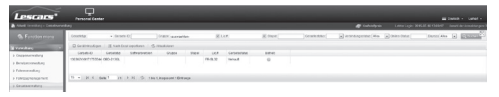

Klicken Sie auf 🎡, um die Parameter des OBDII GPS-Trackers zu bearbeiten. Ein Eingabefenster erscheint.

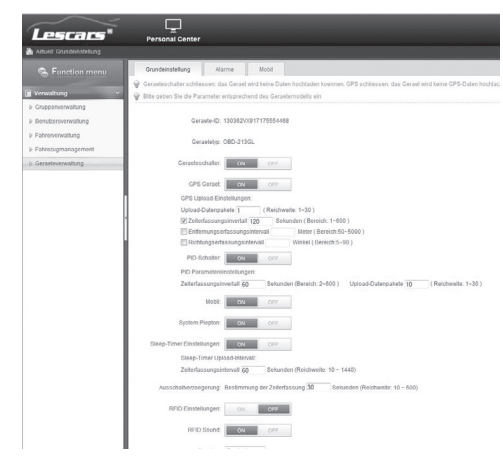

Im Reiter **Grundeinstellung** können Sie die Grundeinstellungen des GPS-Trackers ändern.

Wenn Sie möchten, dass alle GPS-Tracker desselben Typs diese Einstellungen übernehmen, machen Sie ein Häkchen bei **Alle Geräte des** gleichen Typs aktivieren. Klicken Sie dann auf Speichern. Ein Bestätigungsfenster erscheint. Klicken Sie auf **OK**.

#### Im Reiter Alarme können Sie die Alarmeinstellungen ändern.

|             | Grundeinstellung Alarme Bobl                            |                                                                                                    |
|-------------|---------------------------------------------------------|----------------------------------------------------------------------------------------------------|
|             | Ceraele-D: 130362/0917175554468 Ceraelete 08D-2130L     |                                                                                                    |
| envaltung   | Einstellungen                                           |                                                                                                    |
| sverwaltung |                                                         |                                                                                                    |
| quilian     | Ueberhoehte Geschwindigkeit Alarmeinstellungen 120 KmiH | ECT OFF EG                                                                                                    |
| management  | Starke Deschleunigung Alarmeinstellungen 0.4 g          | CH CH E                                                                                                    |
| ernaltung   | Starkes Bremsen Alarmeinstellungen 0.6 p                | CON CHY E                                                                                                    |
|             | Temperatur Alarmeinstellungen 98 %                      | and or to                                                                                                    |
|             | Hohe Ulmin Alarmeinstellungen 4500 rpm                  | on to                                                                                                    |
|             | Unterspannung Alarmeinstellungen 10.5 V                 | 00 00 E                                                                                                    |
|             | Erweiterte Notorieertauf Alarmeinstellungen 15 min      | NUMBER OF SA                                                                                                    |
|             | schreiter Sparwechsel Alarmeinstellungen 0.4 g          | and or th                                                                                                    |
|             | Schafe Kane Alameinstellungen 0.5 g                     | and the second second s |
|             | Sekundenschlid Alarmeinstellungen 4 hour                |                                                                                                    |
|             |                                                         |                                                                                                    |
|             | Unawanung wenter 15 g                                   | ton to                                                                                                    |
|             | ACC ON Entitlehungen                                    | Dam Cas EQ                                                                                                    |
|             | ACC OFF Einstellungen                                   | EN OF E                                                                                                    |
|             | ML Fehleninstellungen                                   | on or to                                                                                                    |
|             | Nie Gersete des gleichen 7;ps sittlieren                |                                                                                                    |

Klicken Sie auf **Einstellungen**, um die Alarmschwellen der einzelnen Alarme zu ändern. Ein Eingabefenster erscheint. Ändern Sie die gewünschten Werte und klicken Sie dann auf **Speichern**.

Klicken Sie auf das Lautsprechersymbol, um den Alarmtyp mit einem Signalton zu versehen oder den Signalton abzustellen.

### Klicken Sie auf Speichern und dann auf OK.

Im Reiter **Mobil** können Sie einstellen, welche Mobilfunknummern mit dem GPS-Tracker verknüpft werden sollen.

Klicken Sie auf Einstellungen . Ein Eingabefenster erscheint. Geben Sie hier die gewünschten Mobilfunknummern ein. Setzen Sie ein Häkchen bei Aktiviert. Klicken Sie dann auf Speichern.

Klicken Sie in der Menüführung in der linken Spalte auf **Geräteverwaltung**, um zum Hauptfenster zurückzukehren.

10.Klicken Sie hier, um einen GPS-Tracker zurückzugeben. Ein Bestätigungsfenster erscheint. Klicken Sie auf .**OK**. Der GPSTracker wird zurückgegeben. Ein Meldefenster erscheint. Klicken Sie auf **OK**, um zum Hauptfenster zurückzukehren.

#### PX-1806 (GT-55.bz) Portaloberfläche

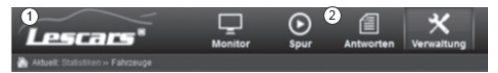

- Hier wird Ihr Logo abgebildet. Wie Sie Ihr Logo ändern bzw. hochladen erfahren Sie im Kapitel Management → Gruppenverwaltung.
- 2. Dies sind die Navigationssymbole. Klicken Sie auf ein Symbol, um das jeweilige Funktionsfenster aufzurufen.

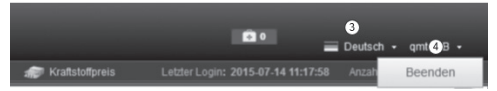

- 3. Klicken Sie hier, um die Sprache einzustellen.
- 4. Klicken Sie hier, um sich abzumelden.

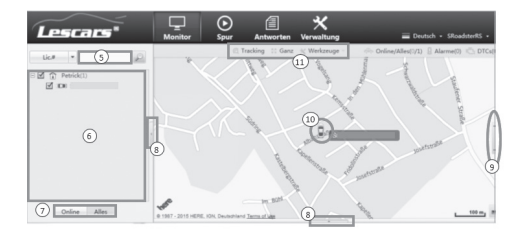

- Klicken Sie hier, um nach Nummernschildern, Fahrername oder Gruppenname zu suchen.
- Klicken Sie hier, um alle Gruppen und Nummernschilder anzuzeigen, die auf dem Konto gemeldet sind.
- Klicken Sie auf Online, um alle Fahrzeuge zu sehen, die gerade online sind. Klicken Sie auf Alles, um alle Fahrzeuge zu sehen, die auf dem Konto gemeldet sind.
- 8. Klicken Sie hier, um das Landkartenfenster zu vergrößern.
- 9. Klicken Sie hier, um die Landkarte hineinoder herauszuzoomen. Alternativ können Sie entweder per Mausradscrolling oder doppeltem Mausklick (links=hineinzoomen, rechts=heruaszoomen) Zoomen.
- 10. Anhand der Farbe des abgebildeten Fahrzeugs können Sie dessen Status erkennen

(Statuspunkt in der Übersicht unten links und Fahrzeug-Symbol auf der Karte):

- Grau=offline
- Grün=online

• Rot=Alarm oder DTCs Klicken Sie auf das Fahrzeug, um ein Infofenster aufzurufen. Dort finden Sie Angaben zu: Fahrzeug-ID, OBD-ID, Status, Geschwindigkeit, Drehzahl, Zeit, Adresse, Längen- und Breitengrade.

- 11. Klicken Sie auf Tracking, um die genaue Position aller ausgewählten Fahrzeuge zu sehen.
- 12.Klicken Sie auf Sanz, um die Landkarte im Vollbild-Modus zu betrachten.
- Klicken Sie auf <u>Werkzeuge</u>, um das Werkzeug-Fenster aufzurufen.

Mit **Reichweite** können Sie die Strecke zwischen zwei ausgewählten Punkten messen. Klicken Sie auf **Reichweite**, der Mauszeiger wird auf der Landkarte als Fadenkreuz angezeigt. Klicken Sie auf dem Startpunkt einmal die linke Maustaste. Sie können nun eine farbige Linie auf der Landkarte ziehen.

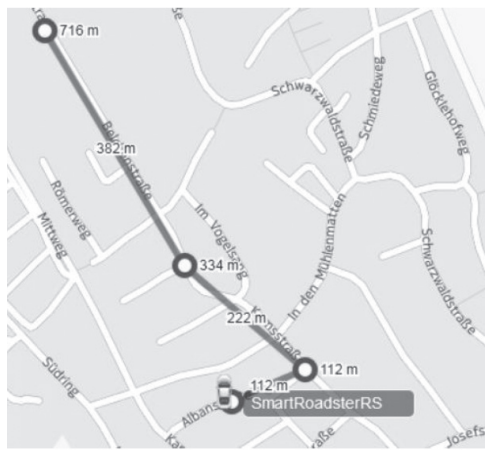

Klicken Sie auf dem Endpunkt der Strecke zweimal auf die linke Maustaste. Die Streckenlänge wir din einem kleinen farbigen Fenster eingeblendet.

Mit **Bereich** können Sie ein ausgewähltes Gebiet abmessen. Klicken Sie auf **Bereich**, der Mauszeiger wird auf der Landkarte als Fadenkreuz angezeigt. Klicken Sie auf Stetzen Sie Punkte auf der Landkarte, um den Bereich zu messen.

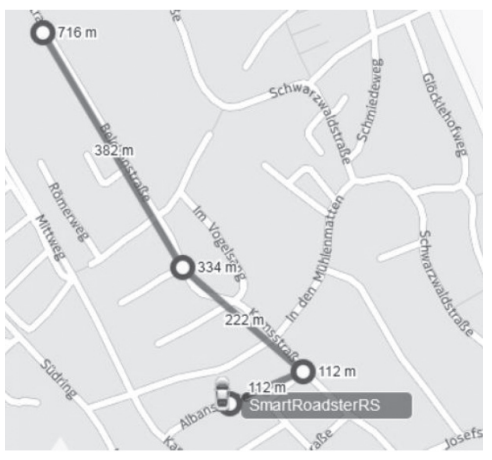

Mit Zentralen Punkt einstellen können Sie der Landkarte einen zentralen Punkt geben. Klicken Sie auf Zentralen Punkt einstellen und fahren Ise mit dem Mauszeiger zu der Stelle auf der Landkarte, die Sie als zentralen Punt speichern möchten. Klicken Sie einmal die linke Maustaste. Der zentrale Punkt erscheint als farbiger Tropfen auf der Landkarte. Klicken Sie zweimal auf den Tropfen, um den zentralen Punkt wieder zu löschen.

### Werkzeuge

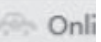

- Zentralen Punkt einstellen
- 🕅 Bereich Fahrzeuginspektion
- 8 Verkehr

Einstellungen

Mit Bereich Fahrzeuginspektion können Sie nach Fahrzeugen im ausgewählten Gebiet suchen. Klicken Sie auf Bereich Fahrzeuginspektion, der Mauszeiger wird auf der Landkarte als Fadenkreuz angezeigt. Klicken Sie auf dem Startpunkt einmal auf die linke Maustaste und ziehen Sie ein Rechteck über das Gebiet, in dem Sie nach Fahrzeugen suchen möchten. Ein farbiges Fenster mit der Anzahl der Fahrzeuge in dem markierten Gebiet wird eingeblendet.

Mit **Verkehr** können Sie den Verkehr in Echtzeit verfolgen. Klicken Sie auf **Verkehr**, ein Fenster mit Verkehrsinformationen wird oben in auf der Landkarte eingeblendet.

Klicken Sie erneut auf **Verkehr**, um das Fenster wieder auszublenden.

Mit **Einstellungen**, können Sie einstellen, welche Alarme wie und wann gemeldet werden. Klicken Sie auf **Einstellungen**, auf der Landkarte wird ein Fenster eingeblendet.

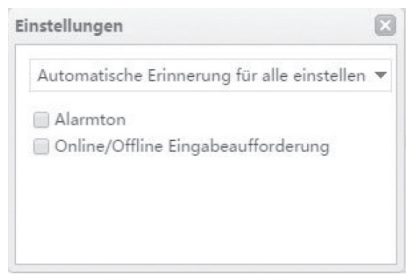

Unter Automatische Erinnerung für alle einstellen können Sie die Alarme einstellen, bei denen Sie benachrichtigt werden möchten. In der Voreinstellung werden Sie bei allen Alarmen benachrichtigt. In den Kästchen darunter können Sie ein Warnsignal und offline/ online Aufforderungen aktivieren. Online/Alles zeigt Ihnen die Gesamtzahl Ihrer Fahrzeuge (schwarz) und die Anzahl der Fahrzeuge, die online sind (grün). Alarme zeigt Ihnen die Anzahl der Alarme, die seit Ihrer Anmeldung ausgelöst wurden.

**DTCs** zeigt Ihnen die Anzahl der DTCs, die seit Ihrer Anmeldung ausgelöst wurden.

14. Hier sehen Sie den Echtzeit-Status Ihrer Fahrzeuge. Im Reiter **Listen** finden Sie Daten über den Echtzeit-Status Ihrer Fahrzeuge: Status, Nummernschild (Lic.#), Name, empfangene Zeit, ACC (ein/aus), Standort, Geschwindigkeit, Drehzahl, Richtung.

Name Implementation

15. Im Reiter DTCs finden Sie Daten über die gemeldeten DTCs, Nummernschild (Lic.#), Besitzer, Zeit, DTC, Typ, Details und Position. Klicken Sie auf die Lupe, um das entsprechende Fahrzeug auf der Landkarte zu finden.
16. Im Reiter Alarme finden Sie Daten über ausgelöste Alarme in Echtzeit: Nummernschild (Lic.#), Besitzer, Zeit, Typ, Beschreibung und Position. Klicken Sie auf die Lupe, um das entsprechende Fahrzeug auf der Landkarte zu finden.

The law in the law

#### Spur

Klicken Sie im Monitor-Fenster oben auf **Spur**, das Ortungsfenster öffnet sich in einem neuen Browsertab. Hier können Sie u.a. Fahrtstrecken abspielen.

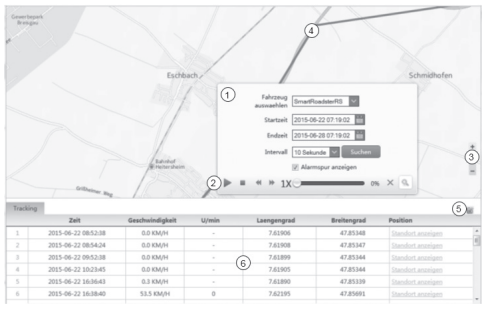

 Geben Sie in diesem Fenster die notwendigen Daten f
ür ein Abspiel der Fahrtstrecke ein: Fahrzeug, Startzeit, Endzeit und das Zeit-Intervall zwischen GPS-Daten-Empfang und Darstellung auf der Landkarte. Aktivieren Sie "Alarmspur anzeigen", um alle Alarmsymbole auf der Strecke einzublenden.

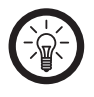

HINWEIS: Der Streckenverlauf lässt sich am besten darstellen, wenn das Zeitintervall möglichst kurz ist.

- 2. Streckenverlauf abspielen
- Startet die Wiedergabe des Streckenverlaufs
- Beendet die Wiedergabe des Streckenverlaufs
- ؇ 🕨: Spulen Sie hier vor oder zurück
- Communities of the sentent of the sentent of the sentence of the sentence of
- Sie hier, um das Eingabefenster auszublenden und den Streckenverlauf zu suchen.
- 3. Klicken Sie hier, um in die Landkarte hineinoder herauszuzommen.
- 4. Die farbige Linie markiert den Streckenverlauf.
- Klicken Sie hier, um das Details-Fenster einoder auszublenden.
- 6. In diesem Fenster sehen Sie die Daten des Streckenverlaufs im Detail:

- Zeit
- Geschwindigkeit
- U/min
- Längengrad
- Breitengrad
- Position

#### Antworten

Wenn Sie im Startfenster (Monitor) oben auf **Antworten** klicken, öffnet sich das Berichtfenster in einem neuen Tab Ihres Webbrowsers.

Hier können Sie alle Berichte abrufen, die vom OBDII GPS-Tracker gesendet wurden.

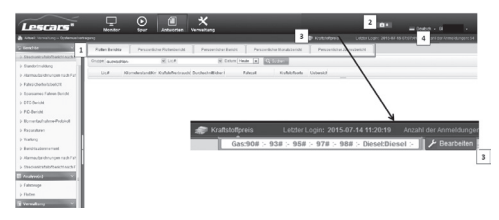

 Hier haben Sie Zugriff auf alle empfangenen Berichte. Klicken Sie auf eine Berichtart, um im Hauptfenster die entsprechenden Daten abzufragen. Der aktive Berichte-Reiter ist farblich markiert

2. Hier sehen Sie die Anzahl der DTC-, Alarmund Wartungsmeldungen, die innerhalb eines Tages eingegangen sind.

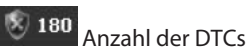

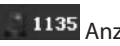

1135 Anzahl der Alarme

Anzahl der Fahrzeugwartungen

Klicken Sie auf ein Symbol um direkt zu dem entsprechenden Berichte-Reiter zu gelangen.

3. Wenn Sie mit dem Mauszeiger auf dieses Symbol fahren, werden die Kraftstoffpreise eingeblendet.

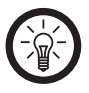

HINWFIS-Das Währungssymbol kann im Management - Fenster im Reiter Gruppenverwaltung geändert werden.

Klicken Sie auf das kleine, graue **Bearbeiten** am rechten Rand des eingeblendeten Fensters. Geben Sie hier bitte den entsprechenden Kraftstoffpreis ein, damit die Kostenberechnung korrekt erfolgen kann.

| Kraftstoffsorte       | Kraftstoff                              | Kraftstoffpreis (EUR)               |
|-----------------------|-----------------------------------------|-------------------------------------|
|                       | 90#                                     | *                                   |
|                       | 93#                                     | *                                   |
| gas                   | 95#                                     | *                                   |
|                       | 97#                                     | *                                   |
|                       | 98#                                     | *                                   |
| Diese                 | 1                                       | *                                   |
| linweis: Fuer eine ge | naue Darstellung<br>er sich geaendert t | aktualisieren Sie bitte der<br>hat. |

4. Hier sehen Sie den genauen Zeitpunkt der letzten Anmeldung und die Gesamtzahl der Anmeldungen. Streckenkraftstoffbericht nach Fahrzeug Klicken Sie auf diesen Reiter, um im Fenster zur Übersicht der Kraftstoffverbrauchsberichte, nach Fahrzeugen sortiert, anzuzeigen. Im Reiter **Flotten Berichte** sehen Sie die Kraftstoffverbrauchsberichte aller Fahrzeugflotten.

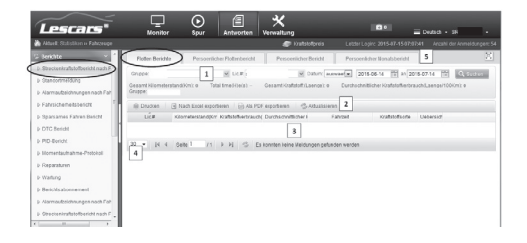

- Hier können Sie die Gruppe, die Nummernschilder der ausgewählten Gruppe (Lic.#) und das gewünschte Datum eingeben oder aus der Liste aussuchen, die aufklappt, wenn Sie auf den Pfeil nach unten klicken. Es kann nur eine Gruppe ausgewählt werden. Nummernschilder markieren Sie, indem Sie einmal auf sie klicken. Klicken Sie noch einmal aus das Nummernschild, um die Markierung zu entfernen. Klicken Sie dann auf **Suchen**. Die Liste der Berichte wird unten angezeigt.

 Dies ist die Liste der Kraftstoffverbrauchsberichte aller ausgewählten Fahrzeuge. Hier finden Sie Informationen über:

Nummernschild (Lic.#)

Kilometerstand

Kraftstoffverbrauch

Durchschnittlicher Kraftstoffverbrauch

Fahrtzeit

Kraftstoffsorte

Übersicht

- Klicken Sie hier, um die Anzahl der pro Seite aufgelisteten Nummernschilder festzulegen. Sie können zwischen 10, 15, 20, 30 und 50 wählen, voreingestellt sind 30.
- Dies ist die Verknüpfung zu den jeweiligen Einzel-Berichten. Im Reiter Persönlicher Flottenbericht finden Sie die Kraftstoffverbrauchsberichte einer einzelnen, ausgewählten Fahrzeugflotte.

| Lescars"                                           | Menter Jour Antestan Wandung                                                                                               |
|----------------------------------------------------|----------------------------------------------------------------------------------------------------|
| Atuelt Statistiken > Fahrzeuge                     | 🛷 Kuldsingeris Litter Liger. 2015-07-05 07:07:45 Anzan der Annehängeri 5                                                   |
| S Reachite                                         | Roten Bendte Pessenicher Rotenberdt Pessenicher Bendt Pessenicher Norabbendt 1                                             |
| Streckenizathdettenicht nach F     Sandortmieldung | Grape 1 W UCR W Resear Alter Datum 2215-021-07 III Quoussi                                                                 |
| 5 Asrmaubeichnungen nach Fait                      | Gesant Klonekistantjön) a Totalline(-(a)) - 2 Jesant Klaftstit (Laege) a Durtschvittiche Klaftstiffertrauch(Laege/10Kin) a |
| > Fahrsichemetsbericht                             | A Dructen G Nach Excel exporteren G Na PCF exporteren G Attualiseren                                                       |
| p. 8parsames Fahren Bericht                        | Lic.# Fahrer Zuendungan Starbestion Zuendungaus Endposition Reiseat Klometerstand Kratistoffert                            |
| > CTC Bencht<br>> PID-Bencht                       | 3                                                                                                    |
| p Nomentaufrahme-Protokali<br>p Reparaturen        | 20 + jK ← Selle 1 - i1 → K S Ex Konten Keine Skildungen getunden verden                                                    |
| 2-Wartung                                          |                                                                                                    |
| > Berichtsabonnement                               |                                                                                                    |
| » Aarmaubeichnungen nach Far                       |                                                                                                    |
| DeclasizableBorichLasch P                          |                                                                                                    |

- Wählen Sie hier die Gruppe, die Nummernschilder und das Datum aus. Klicken Sie dann auf Q Suchen
- Hier erhalten Sie einen kurzen Überblick zu den wichtigsten Gesamtdaten der ausgewählten Fahrzeugflotte: Gesamt Kilometerstand, Gesamtfahrzeit, Gesamt Kraftstoff, durchschnittlicher Kraftstoffverbrauch.

 Hier erhalten Sie weitere Details über den Kraftstoffverbrauch der ausgewählten Fahrzeugflotte:

| Nummernschild (Lic.#)                  |
|----------------------------------------|
| Fahrer                                 |
| Zündung an                             |
| Startposition                          |
| Zündung aus                            |
| Endposition                            |
| Kilometerstand                         |
| Kraftstoffverbrauch                    |
| Durchschnittlicher Kraftstoffverbrauch |
| Fahrzeit                               |
| Kosten                                 |
| Start Koordinaten                      |
| Endkoordinaten                         |
| Betrieb                                |

Im Reiter **Persönlicher Bericht** finden Sie die Kraftstoffberichte eines einzelnen Fahrzeugs. Wählen Sie wie gewohnt eine Gruppe, ein Fahrzeug aus dieser Gruppe und den gewünschten Zeitraum aus und klicken Sie auf

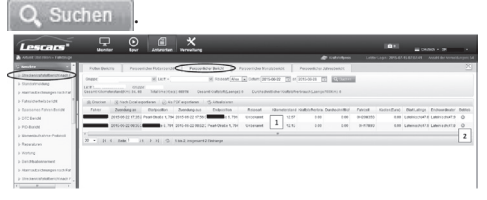

1. Hier finden Sie Informationen über:

| Nummernschild (Lic.#) |
|-----------------------|
| Fahrer                |
| Zündung an            |
| Startposition         |
| Zündung aus           |
| Endposition           |
| Kilometerstand        |
| Kraftstoffverbrauch   |

Durchschnittlicher Kraftstoffverbrauch

Fahrzeit

Kosten

Start Koordinaten

Endkoordinaten

Betrieb

 Klicken Sie auf , um den Spurverlauf abzuspielen.

Im Reiter **Persönlicher Monatsbericht** stehen Informationen über die monatlichen Berichte eines ausgewählten Fahrzeugs. Geben Sie die Gruppe, das gewünschte Fahrzeug und die Jahres- und Monatszahl ein und klicken Sie dann auf Q Suchen .

| escars*                                                                                     | Mento                                                                            | . 🤤                                                          | Antworten                              | Nervallung                                       |                                                    |                                         | Deabach + SF              |
|---------------------------------------------------------------------------------------------|----------------------------------------------------------------------------------|--------------------------------------------------------------|----------------------------------------|--------------------------------------------------|----------------------------------------------------|-----------------------------------------|---------------------------|
|                                                                                             |                                                                                  |                                                              |                                        | 🔊 Kodat                                          |                                                    |                                         |                           |
| ichte 🗸 *                                                                                   | Fallen Berch                                                                     | e Pessenid                                                   | her Fiellenbericht                     | PersonikberBeit                                  | ri CPersoerikov                                    | - Wonabbericht                          | Persoenlicher Jahresberch |
| eduerizatatatifberidit.mach.F                                                               | Graph autro                                                                      | etie-                                                        | H LLA -                                |                                                  | ut 2015 + - 0 +                                    | Q factors                               |                           |
| madaidhungan sach Fair "                                                                    | Gesant Klomete<br>Krafstuffretinsus                                              | Hitelito (2000)<br>Hitelito (2000)<br>Multeriger (2000) (1.1 | Total Smell-Le(s)<br>In                | mmm 1 learth                                     | afstoff (Laenge) 22, 93                            | Durchschnit                             | lder                      |
| vsicherheitsbericht                                                                         | alt Deucleen                                                                     | B Nach Carol aspot                                           | teen 3 Astor                           | epoteran S.Ata                                   | doleren                                            |                                         |                           |
| arsames Fahren Dericht                                                                      | Datum                                                                            | KlonebrskedKr                                                | Nabhferrachi                           | Dardschnittlicher i                              | Falcel                                             | Ueberskf                                |                           |
|                                                                                             |                                                                                  |                                                              |                                        |                                                  |                                                    |                                         |                           |
| Secol                                                                                       | 2015-05-22                                                                       | 24.82                                                        | 0.00                                   | 0.30                                             | 01079                                              | 1.2                                     |                           |
| Sentt Berkht                                                                                | 2015-06-22                                                                       | 24.82                                                        | 0.00                                   | 0.30                                             | 0H37N<br>9H23N                                     | 23                                      |                           |
| C Benth<br>I Berlitt<br>mentautratime-Protokull                                             | 2015-06-22<br>2015-06-21<br>2015-06-20                                           | 24.82<br>3.90<br>12.36                                       | 0.00                                   | 2 0.30<br>0.30                                   | 0H37N<br>0H23N<br>0H23N                            | 2 3<br>2<br>2                           |                           |
| C Bentti<br>D Berktit<br>meetaatrahme-Protokali<br>parakeree                                | 2015-08-22<br>2015-08-21<br>2015-08-20<br>2015-08-19                             | 2482<br>199<br>1236<br>179                                   | 0.00<br>0.00<br>0.00<br>0.00           | 0.10<br>2 0.10<br>0.10                           | 0H37N<br>0H23N<br>0H23N<br>0H25N                   | 23<br>2<br>2<br>2<br>2                  |                           |
| C Beach<br>5 Beacht<br>mentautrahme-Protocoll<br>gurahme<br>strang                          | 2015-06-22<br>2015-06-21<br>2015-06-20<br>2015-06-19<br>2015-06-17               | 2482<br>199<br>1738<br>170<br>447                            | 000<br>000<br>000<br>000<br>000        | 0.00<br>2 0.00<br>0.00<br>0.00<br>0.00           | 0H37N<br>0H22N<br>0H42N<br>0H42N<br>0H15N<br>0H21N | 43000                                   |                           |
| IC Bestas<br>D-Bestat<br>procetautrahme-Protokall<br>gazaleree<br>situng<br>indtoabonnement | 2015-06-22<br>2015-06-21<br>2015-06-20<br>2015-06-19<br>2015-06-17<br>2015-06-16 | 2482<br>199<br>1738<br>110<br>447<br>712                     | 000<br>000<br>000<br>000<br>000<br>000 | 2 0.00<br>2 0.00<br>0.00<br>0.00<br>0.00<br>0.00 | 0H37N<br>0H23N<br>0H23N<br>0H15N<br>0H15N<br>0H15N | 3 4 4 4 4 4 4 4 4 4 4 4 4 4 4 4 4 4 4 4 |                           |
DE

- 1. Hier sehen Sie eine kurze Übersicht des Fahrzeugs im gewählten Zeitraum.
- 2. In der Liste finden Sie Informationen zu:

### Datum

Kilometerstand

Kraftstoffverbrauch

Durchschnittlicher Kraftstoffverbrauch

Fahrzeit

Übersicht

 Klicken Sie hier, um den Ortungsverlauf abzuspielen.

Klicken Sie auf das Lupensymbol, eine neue Tabelle wird eingeblendet. Klicken Sie in der neuen Tabelle auf (), um den Ortungsverlauf abzuspielen. Standortmeldung Hier haben Sie Einblick in alle gesendeten Ortungsberichte. Im Reiter **Standortmeldung** finden Sie die

Ortungsberichte ausgewählter Flotten und Fahrzeuge.

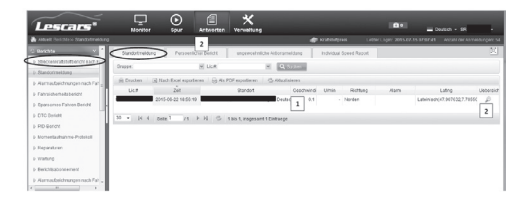

## 1. Hier finden Sie Informationen zu:

| Nummernschild (Lic.#) |
|-----------------------|
| Zeit                  |
| Standort              |
| Geschwindigkeit       |
| U/min                 |
| Richtung              |

| Alarm       |  |
|-------------|--|
| Koordinaten |  |
| Übersicht   |  |

Nummernschild, Datum und Uhrzeit, Standort, Geschwindigkeit, Drehzahl, Fahrtrichtung, ausgelöste Alarme und .

2. Klicken Sie auf **Persönlicher Bericht** oder das Lupensymbol, um den betreffenden Einzelbericht (Persönlicher Bericht) aufzurufen.

Im Reiter **Persönlicher Bericht** finden Sie dieselben Informationen über ein ausgewähltes Fahrzeug innerhalb eines ausgewählten Zeitraums.

Im Reiter **ungewöhnliche Aktionsmeldung** finden Sie Informationen ausgewählter Fahrzeuge innerhalb eines ausgewählten Zeitraums.

Im Reiter **Individual Speed Report** finden Sie eine grafische Darstellung der Geschwindigkeit innerhalb eines ausgewählten Zeitraums und Intervalls. DF

Alarmaufzeichnungen nach Fahrzeug Hier finden Sie alle Alarmberichte aller registrierten Fahrzeuge. Im Reiter Flotten Berichte können Sie die Alarmberichte ausgewählter Gruppen und Fahrzeuge abrufen. Über das Eingabefeld Alarmtyp legen Sie fest, zu welchen Alarmarten Sie Berichte sehen möchten. Geben Sie dann den gewünschten Zeitraum ein und klicken Sie

auf Q Suchen

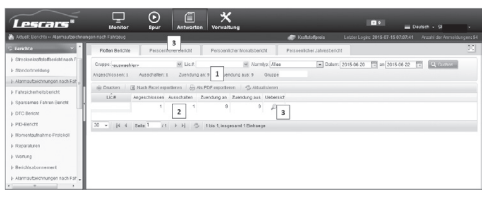

- Hier sehen Sie eine Gesamtübersicht der ausgelösten Alarme.
- In der Liste werden die einzelnen Alarmarten mit der Anzahl der ausgelösten Alarme aufgeführt.
- 3. Klicken Sie auf **Persönlicher Bericht** oder das Lupensymbol, um zu den Einzelberichten (Persönlicher Bericht) zu gelangen.

Im Reiter **Persönlicher Bericht** finden Sie die Alarmberichte eines ausgewählten Fahrzeugs einer Gruppe.

| Lescars*                                                            | L<br>Nonter                   | Nor Attes                | rter Vervaturg               |                                                                                      |                                   |                         |
|---------------------------------------------------------------------|-------------------------------|--------------------------|------------------------------|--------------------------------------------------------------------------------------|-----------------------------------|-------------------------|
| Arbait Holinia - Atarita Eschiol                                    | oper early a strong           |                          |                              | 🖉 Kohidyon                                                                           | Letter Lepre 2015-07 15 0740341   | Arcald der kninektunger |
| Bankhie - *                                                         | Flutten Berlutte              | Parseeniksher Dericht    | Passenider                   | Institute Percentitur Jahresheidt                                                    |                                   |                         |
| <ul> <li>StratesistcottendtrackF ~</li> <li>Stadomeilung</li> </ul> | Group (an and the second test | E United                 | Argenetitessen 1             | R Alertin Ales (a) Date                                                              | (21505-22 ) (21506-22 )<br>(and 9 | 1 9.5170                |
| Fahrsicheneboerizt                                                  | ill Crucian 🔄 N               | acti Giole acosteran   🗧 | a RCF apadaras               | 5 ktaicem                                                                            |                                   |                         |
| Sparsomas Fahran (bands)                                            | 8                             | 2015-06-02 17:50.04      | Zuendung aus                 | 2.ending and                                                                         | P                                 |                         |
| PD-Bendt                                                            | 8                             | 2015-06-22111-22130      | Zuendung an                  | 2uendung ani                                                                         | P                                 |                         |
| Renardadhait na Probrait                                            | 8                             | 2015-05-22 11:24:39      | Angeodricesen<br>Ausschafter | Cos Generilature das Fahrang ingeschloss<br>Cos Generilature dem Fahrang enflernt vo | en p<br>tei p                     |                         |
| - Roporatizes<br>- Warkers                                          |                               | 2015-10-22 10:52.30      | Zuerdang aus                 | Zuendang and                                                                         | P                                 |                         |
| Dandmiddomenant                                                     | 8                             | 2015-06-22 08:35 40      | Zuendung an                  | Zuendung unt                                                                         | P                                 |                         |

In der Liste finden Sie Informationen zu Stand, Fahrer, Zeit, Alarmtyp, Alarm und Standort. Klicken Sie auf 🤍 um das entsprechende Fahrzeug zu orten.

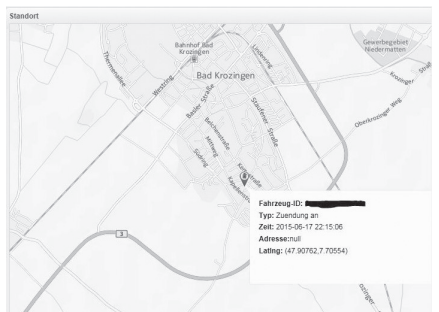

Fleetmanagement

Im Reiter **Persönlicher Monatsbericht** finden Sie alle Alarmberichte eines ausgewählten Fahrzeugs einer Gruppe innerhalb eines Monats. Geben Sie die Gruppe, das Nummernschild, die Alarmarten und die gewünschte Jahres- und Monatszahl ein und klicken Sie au Suchen Im Reiter **Persönlicher Jahresbericht** finden

Im Keiter **Personlicher Jahresbericht** finden Sie alle Alarmberichte eines ausgewählten Fahrzeugs einer Gruppe innerhalb eines Jahres.

### Fahrsicherheitsbericht

Hier finden Sie Informationen über das Fahrverhalten der Fahrer. Im Beiter zusammenfassender Bericht

Im Reiter zusammenfassender Bericht mehrerer Fahrer können Sie die Informationen ausgewählter Fahrzeuge einer Gruppe abrufen. Geben Sie die gewünschte Gruppe, die gewünschten Fahrer und das gewünschte Datum ein und klicken Sie auf Q Suchen

| Lescars*                                                                                                    |                                                                                                    |                                 |
|----------------------------------------------------------------------------------------------------|----------------------------------------------------------------------------------------------------|---------------------------------|
| Intel Contra - Parameters                                                                                                    | ient 🖉 tähten                                                                                                    |                                 |
| <ul> <li>Insulation (1)</li> <li>Despine of bild constraints (1)</li> <li>Despine of bild constraints (1)</li> <li>Despine of bild constraints (1)</li> <li>Despine of bild constraints (1)</li> <li>Despine of bild constraints (1)</li> <li>Despine of bild constraints (1)</li> <li>Despine of bild constraints (1)</li> </ul> |                                                                                                    |                                 |
| p PC-bases<br>2 Stanuelis-Julians Protocol<br>2 Page20000<br>2 Pc-Marg                                                                                                    | 2                                                                                                    |                                 |
| 2 Roddataranad                                                                                                    | 10 m (p. 1. data 1 (r. 1. a) (s). Batantonian heterge plante webs.                                                                                  |                                 |
| > Namedecharperisch*af                                                                                                    | Navilaring a Deherlon (2) - Interaction and a Deherric 2020 a demonstration and Deduced agreement (2) Desame for the set of the Deduced are needed. | Entwelland to be the designers. |

- Hier sehen Sie eine Kurzzusammenfassung über die durchschnittliche Punktzahl, Fahr-Tage und die Gruppe.
- 2. In der Liste finden Sie Informationen über:

| Benutzername                     |
|----------------------------------|
| Fahrer                           |
| Fahr-Tage                        |
| Durchschnittliche Punktzahl      |
| Überhöhte Geschwindigkeit        |
| Plötzliche Beschleunigung        |
| Plötzliches Abbremsen            |
| Hohe Drehzahl                    |
| Dauer hoher Drehzahl             |
| Dauer überhöhter Geschwindigkeit |
| Sekundenschlaf                   |
| Dauer des Sekundenschlafs        |
| Scharfe Kurve                    |
| Schneller Spurwechsel            |
| Hinweise                         |

Am Ende der Liste finden Sie Verbesserungsvorschläge des Fahrverhaltens.

Im Reiter **Monatsbericht eines einzelnen Fahrers** finden Sie Informationen über das Fahrverhalten eines einzelnen Fahrers einer Gruppe innerhalb des ausgewählten Monats. Im Reiter **Jahresbericht eines einzelnen Fahrers** finden Sie Informationen über das Fahrverhalten eines einzelnen Fahrers einer Gruppe innerhalb des ausgewählten Jahres.

Sparsames fahren Bericht

Hier finden Sie Informationen über die Umweltfreundlichkeit des Fahrverhaltens. Im Reiter **zusammenfassender Bericht mehrerer Fahrer** können Sie Informationen über die Umweltfreundlichkeit des Fahrverhaltens ausgewählter Fahrzeuge einer Gruppe abrufen. Geben Sie die Gruppe, die Fahrer und den gewünschten Zeitraum ein und klicken Sie auf Q Suchen.

- Hier finden Sie eine kurze Übersicht über die durchschnittliche Punktzahl, Fahr-Tage und die Gruppe.
- 2. In der Liste finden Sie Informationen über:

Benutzername

Fahrer

Fahr-Tage

Durchschnittliche Punktzahl

Überhöhte Geschwindigkeit

Plötzliche Beschleunigung

Plötzliches Abbremsen

Leerlauf

Hohe Drehzahl

Dauer hoher Drehzahl

Leerlaufzeit

Dauer überhöhter Geschwindigkeit

Scharfe Kurven

Schneller Spurwechsel

DE

4

Im Reiter **Monatsbericht eines einzelnen Fahrers** finden Sie Informationen über die Umweltfreundlichkeit des Fahrverhaltens eines ausgewählten Fahrers innerhalb eines ausgewählten Monats.

Im Reiter Jahresbericht eines einzelnen Fahrers finden Sie Informationen über die Umweltfreundlichkeit des Fahrverhaltens eines ausgewählten Fahrers innerhalb eines ausgewählten Jahres.

### DTC Bericht

Hier finden Sie alle empfangenen DTC-Berichte. Im Reiter Flotten Berichte finden Sie alle Informationen der DTC-Berichte ausgewählter Fahrer einer Gruppe. Geben Sie die Gruppe, Nummernschilder, Fahrer und den gewünschten Zeitraum ein und klicken Sie auf

| Lescars*                                                                                                    | U                            | )<br>iar                   | Antivertien | X                                       |                    |                          | Decks = 3   |  |
|----------------------------------------------------------------------------------------------------|------------------------------|----------------------------|-------------|-----------------------------------------|--------------------|--------------------------|-------------|--|
| Artselt Concrit - DVC Sericts                                                                                             |                              |                            |             |                                         | 🖉 Kabadpro         |                          |             |  |
| G Belline 👻 *                                                                                                    | Fotion Deviction             | Personal                   | ne foi de   | Personikiter Vordbiseldt                | Perseelider Jahres | heidil                   |             |  |
| Stechenkrabsbettendstreicht /     Stechenkrabsbettendstreicht /     Aernaubzichnungen nach Fall     Armulzsichenbetweicht | Cruppe -<br>B) Deutone (3) N | 1                          | H DCF       | E To Alex                               | Daturn             | 275-09-22 II = 275-09-22 | 12 Q. S. SH |  |
| > Sparsames Fatree Dericht a<br>> CRC Bekch                                                                               | 30 × (4 4 5e                 | tired<br>R <sup>1</sup> II | H S         | 2<br>En hunriten heiter Beldungen gefun | let werden         |                          |             |  |

1. Hier finden Sie die Gesamtzahl der

DE

gemeldeten DTCs, in DTC-Arten aufgeteilt.

- In der Liste finden Sie die einzelnen DTC-Arten und die Gesamtzahl der ausgelösten Alarme.
- 3. Klicken Sie auf das Lupensymbol, um den Einzelbericht aufzurufen.

Im Reiter **Persönlicher Bericht** finden Sie alle DTC-Berichte eines ausgewählten Fahrzeugs einer Gruppe innerhalb eines ausgewählten Zeitpunkts. Geben Sie die Gruppe, das Nummernschild, die DTC-Art, den DTC-Status und den gewünschten Zeitraum ein und klicken Sie auf Q Suchen .

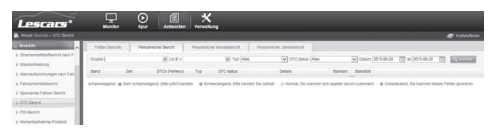

Der Einzelbericht zeigt die Gefährdungsstufe der Warnung, den genauen Auslösezeitpunkt, die DTC-Art, den DTC-Status und Details zur Warnung an.

Klicken Sie auf 🧟 , um die Position des Fahrzeugs als der Alarm ausgelöst wurde zu orten. Im Reiter **Persönlicher Monatsbericht** können Sie die DTC-Berichte eines ausgewählten Fahrzeugs einer Gruppe innerhalb eines Monats aufrufen.

Im Reiter **Persönlicher Jahresbericht** können Sie die DTC-Berichte eines ausgewählten Fahrzeugs einer Gruppe innerhalb eines Jahres aufrufen.

#### PID Bericht

Hier finden Sie die gesendeten PID-Berichte. Im Reiter **Persönlicher Bericht** rufen Sie die PID-Berichte eines ausgewählten Fahrzeugs einer Gruppe auf. Geben Sie Gruppe, Nummernschild (Lic.#), Typ und den gewünschten Zeitraum ein und klicken Sie auf Q Suchen .

| Lescars*                   | U U U               | Q.          |              | ×              |              |         |                 |               |                |                 |          |
|----------------------------|---------------------|-------------|--------------|----------------|--------------|---------|-----------------|---------------|----------------|-----------------|----------|
| Attuit Svicre > PC-Burdt   |                     |             |              |                |              |         |                 |               |                |                 |          |
| S Denable 👘 *              | Pessericher Ser dit | PE-Duri     | aver 1       |                |              |         |                 |               |                |                 | 23       |
| > Stadardadadarigt sant    | Annual annual an    |             | 10.0         |                | a facilita   |         |                 | 1             | wanter Pe      | -               |          |
| > standartwidung           |                     | for some    | -            |                |              | -       | 1 (ar our       | or 101        | 11.0000 12     | Backbackers     |          |
| k Astradaidnespensati Fat  |                     | 0.00        |              |                |              |         |                 |               |                |                 |          |
| > Faterid energialize      | 8 01011 3 1001      | ICR HOUSENS | 841731       | ibigau <       | ALBORIS      |         |                 |               |                |                 |          |
| a Inspires range ment      | 241                 | 10001208    | Seedliner La | Bidz kushifusi | 5aipih/\$40; | NOU DIM | Falcespicesd ad | scauplatherip | Luffnassenite  | 280 Zalatitutes | Entenung |
|                            | 2018-06-02 19 22:00 | 4           | 17           |                |              | 2487    | 24              | - 40          | 4.94000095722  |                 |          |
| p DrC Desite               | 2015-06-02 15 21:00 | 4           |              | 15             | 20           | 2674    | 51              | -6            | 7.829999982375 | 5               |          |
| o PO-Bekzi                 | 2018-06-02 19 20 90 |             |              | 87             | 200          | 4991    | 153             | 62            | 9.5500001907.) |                 |          |
| > NormethyPathone Produced | 2015-06-02 10 10:00 | 4           | 100          | 24             | 2 221        | 4052    | 139             | -44           | 58.3400001181  |                 |          |
| L Datasetters              | 2016/04/02 18 18:00 | 4           | -12          | 84             |              | 2912    | 73              | 0             | 8.27000045774  |                 | 0        |
| 1 Augusta                  | 2015-06-02 15 17 10 | 2           |              | 15             |              | 3796    | 55              | -40           | 21,278084577   | 5               |          |
| > Welling                  | 2015-06-02 18 18:00 |             | -10          | 24             | 24           | 2490    | 25              | -0            | 2.87999992275  |                 | 0        |
| > Executororaneet          | 2016-08-02 16 16:00 | 4           |              |                | 21           | 2957    | 74              | 41            | 272000082841   |                 |          |
| > Astradoldousges satified | 2015-06-02 13 14:00 |             |              | 24             | 21           | 2129    | 25              | -44           | 5.87999992275  |                 |          |
| > Stederinsfoldbeigt sahr  | 2016-04-02 18 12:00 | 2           | -16          | 15             | 41           | 871     | 0               | -64           | 1.40893895642  |                 | 6        |
| E Asshort 1                |                     |             |              |                |              |         |                 |               |                |                 |          |
| a Determine                | 30 • 34 4 Gam       | 15 2.2      | 1 5 134      | 13 inepsoont 1 | Critisopa    |         |                 |               |                |                 |          |
| 104-                       |                     |             |              |                |              |         |                 |               |                |                 |          |

- 1. Geben Sie hier den gewünschten Zeitraum ein.
- 2. Hier finden Sie Details der gemeldeten PIDs.
- Bewegen Sie den Mauszeiger auf einen PID oben in der Tabelle und warten Sie bis ein kleines Dreieck erscheint. Klicken Sie darauf, um das Auswahlfenster aufzuklappen, über das Sie einzelne PID-Arten ausblenden können.

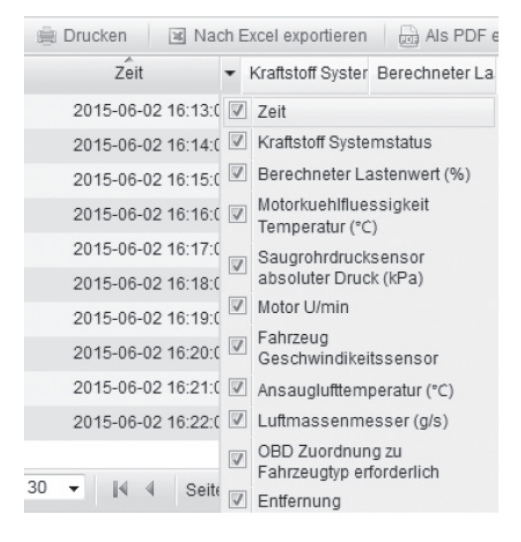

Im Reiter **PID-Chart Bericht** können Sie die PID-Berichte eines ausgewählten Fahrzeugs innerhalb des gewünschten Zeitraums in einem Diagramm darstellen.

Klicken Sie auf 🥵 hinter einem Bericht, um diesen in Diagrammform zu erhalten.

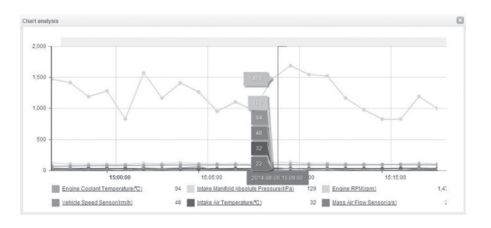

Momentaufnahme-Protokoll Hier wird der Datenfluss des ausgewählten Fahrzeugs angezeigt.

Geben Sie die Gruppe, das Nummernschild und den gewünschten Zeitraum ein und klicken Sie auf Q Suchen

| Lescars"                                                                                                    | <b>P</b>     | O International International |                    |                   |                      | <b>.</b> |
|----------------------------------------------------------------------------------------------------|--------------|----------------------------------------------------------------------------------------------------|--------------------|-------------------|----------------------|----------|
| Albell Derichte - Momentauhahm                                                                                                    | e Protokoli  |                                                                                                    |                    |                   | P Kabadawa           |          |
| S Besklite 🔍 *                                                                                                    | Persoeniiche | ribericht                                                                                                    |                    |                   |                      |          |
| <ul> <li>&gt; Streckenizatistofbericht nach F</li> <li>&gt; Standortmeldung</li> <li>&gt; Ussenichtsidenmens wich Finit</li> </ul> | Grape autor  | ahlan H                                                                                                    | UCR+               | H Datum 2015-05-3 | 2015-06-02           | C Cortes |
| <ul> <li>Fahrsicherheitsbericht</li> </ul>                                                                                         | (i) Drucken  | Nach Excel exportienen                                                                                                    | ⊖ As PCF epoderen  | G Attalaire       |                      |          |
| > Sparsames Fahren Dericht e                                                                                                    |              | Zel<br>2015-06-02 17:58:35                                                                                                    | P                  |                   | Bornerlaubahrea<br>P |          |
| > PID-Benth                                                                                                    |              | 2015-06-02 17:29 15                                                                                                    | P                  |                   | 2                    |          |
| ji Momentauthahme-Protokoli                                                                                                    |              | 2015-06-02 17:02:36                                                                                                    | 2                  |                   | P                    |          |
| Reparatures                                                                                                    |              | 2015-06-02 18:46:12                                                                                                    | P                  | 1                 | P                    |          |
| > Wartung                                                                                                    |              | 2015-06-02 10:03:25                                                                                                    | P                  |                   | P                    |          |
| » Alamautaichnungen nach Fair                                                                                                    |              | 2015-06-02 15:47:56 2015-06-01 17:55:22                                                                                                    | P                  |                   | р<br>0               |          |
| > Streckenkraftstoffbericht nach F                                                                                                 |              | 2015-06-01 12:58:09                                                                                                    | P                  |                   | p                    |          |
| Analyse(n) ~                                                                                                    |              | 2015-05-31 15:29.12                                                                                                    | P                  |                   | P                    |          |
| b Dollars                                                                                                    | 30 × (4 4    | Sate 1 /1 P H                                                                                                    | S 136 12, inspecan | et 12 Einbauge    |                      |          |

1. In der Liste finden Sie die genaue Zeitangabe der Momentaufnahme.

Klicken Sie auf 🤍 in der Spalte Standort. Ein Fenster geht auf und zeigt Ihnen die Position des ausgewählten Fahrzeugs während der Momentaufnahme. Klicken Sie auf 🤍 in der Spalte Momentaufnahme. Fin Fenster mit den gesendeten Daten geht auf.

Reparaturen Hier können Sie die Reparaturen Ihrer Fahrzeuge verwalten. Geben Sie Nummernschild, Gruppe und den gewünschten Zeitraum ein und klicken Sie auf

```
Q Suchen
```

|                       | 5       | 2 0         |                     | ×              |                    |         |             | 5 H 2 H 61    | R Date - Co an |
|-----------------------|---------|-------------|---------------------|----------------|--------------------|---------|-------------|---------------|----------------|
| anal Deputs - Reparts | _       |             |                     |                |                    |         | <b>e</b> 14 | Pice LattLope | 2014-00-07 EXC |
| parts etc.            |         |             | uno<br>El acouro to | H tes          |                    | 10      | 0,000       |               |                |
| cation Report         | 10.0    | Oter        | Datase              | Exclose        | Repar Sen          | CostS   | ine.        | Operation     |                |
| en Repol              | 0.00-70 | 00.4        | 2113-0+24           |                |                    | 1000.00 | , Curier    | [2]3]         |                |
| a-Oning Report        | 1440    | 800 (1      | 2754-8              | 2046-0         | Revice 2000/km     | 403.00  | LABATOR     | D D           |                |
| - Oning Report        | 0000    | arroy 4     | 2110-10-10          | 2010-00-14     | 12 dolbballe, Park | 194.00  | Address     | 0.0           |                |
| Report                | 844.0   | 80.7        | 2009-04-14          | 2010-06-12     | Pacahiltana        | 152.00  | L,RENTOIR   | lola          |                |
| Report                |         |             |                     |                |                    |         |             | (2)(3)        |                |
| apphot Report         | 10 10 1 | s. s. pape? | HANS                | 19-4.556-4.903 | -th                |         |             | 00            |                |
| (m)                   |         |             |                     |                |                    |         |             |               |                |
| interance             |         |             |                     |                |                    |         |             |               |                |
| Area -                |         |             |                     |                |                    |         |             |               |                |
| ides                  |         |             |                     |                |                    |         |             |               |                |
| a                     |         |             |                     |                |                    |         |             |               |                |
| aprael +              |         |             |                     |                |                    |         |             |               |                |
| up management         |         |             |                     |                |                    |         |             |               |                |
| e management          |         |             |                     |                |                    |         |             |               |                |
|                       |         |             |                     |                |                    |         |             |               |                |

1. Hier finden Sie Informationen über:

| Nummernschild (Lic.#) |
|-----------------------|
| Fahrer                |
| Startzeit             |
| Endzeit               |
| Reparatur Gegenstand  |
| Kosten                |
| Gruppe                |
| Betrieb               |

 Klicken Sie hier, um die Informationen zu bearbeiten. Ein Fenster zur Dateneingabe geht auf.

| Group:        | Curier               | ~           | 1 |                   |
|---------------|----------------------|-------------|---|-------------------|
| Lic.#:        | DUCATO               | *           |   |                   |
| Repair time:  | 2013-04-24 📰 to: 201 | 3-04-24 📰 # |   |                   |
| Repair items: | planet stg + geometr |             | R | epair Information |
| Cost:         | 1000 S *             |             |   |                   |

- 3. Klicken Sie hier, um die Informationen zu löschen.
- 4. Klicken Sie hier um neue Reparaturen hinzuzufügen. Ein Fenster zur Dateneingabe geht auf.
- Klicken Sie hier um die Reparatur-Informationen aus einer Excel-Datei zu importieren. Ein Fenster zum Datenimport geht auf.

| Assign to:        | Assign to the group     |
|-------------------|-------------------------|
|                   |                         |
| Select Excel:     | Upload                  |
|                   | A                       |
| 22-C              | -4                      |
| Select the repair | excel file from your pc |
| then upload it    | to the repair report    |

### Wartung

Hier können Sie die Wartung Ihrer Fahrzeuge verwalten. Geben Sie Nummernschild oder – schilder, Gruppe und Status ein und klicken Sie

auf Q Suchen

| Lescars*                   |             |               |                  | *                     |                   |                   |     |              | Dealech +                  |
|----------------------------|-------------|---------------|------------------|-----------------------|-------------------|-------------------|-----|--------------|----------------------------|
| Attuet Delicite - Wartung  |             |               |                  |                       |                   |                   |     |              | ecale der formuldargara fö |
| E Baklife ×                | Lis.R.      | Queen.        |                  | H DAG THE             | atter 🛛           | A fame            |     |              | 8                          |
| b Hebercatel Pleastnash    | Si Nach Don | eccless 2 in  | oten GAtel       | lainens               |                   |                   |     | \$           | Wataspeirabilarpen         |
|                            | Uc#         | Dendomar Grap | pe Drierweung Dr | is Tatung and inter A | taile StarDit (Kn | intervall2al(KmM) | Tel | 598.0        | Detret                     |
| > Ashadalonalos azr-a      |             |               | into Datum       | 2916-47-18            | 832.00            | 5.0               |     | Canadat      | 12 CD                      |
| > Fahrshberheitsbencht     | _           |               | inen Datum       | 2945-43-20            | 8.57.50           | 6.0               |     | Sett prumbel | 10 D U                     |
| 2 Daasones Falvos Delatt a |             |               |                  |                       |                   |                   |     |              |                            |
| p CCC/beam                 | 15 w (4     | 4 6at 1 /1    | PH S IN          | 2. Ingnowi2Datarp     |                   |                   |     |              |                            |

## 1. In der Liste finden Sie Informationen über:

| Nummernschild (Lic.#) |
|-----------------------|
| Benutzername          |
| Gruppe                |
| Erinnerung Basis      |
| Wartung am/um         |
| Aktueller Status/Zeit |
| Intervall/Zeit        |
| Tel                   |
| Status                |
| Betrieb               |

- Klicken Sie auf , ein Eingabefenster erscheint. Geben Sie einem "nicht gewarteten" einen Kosteneintrag und Informationen, um den Status auf "Gewartet" zu setzen.
- Klicken Sie auf 
   <sup>[]</sup>, um die Wartungsinformationen zu bearbeiten. Ein Eingabefenster erscheint.

| aintenance          |               | E  |
|---------------------|---------------|----|
| Current mileage:    | 187336.66 Km  |    |
| Mileage adjustment: | 187336.66     | Km |
| Date:               | 2001-01-01    |    |
| Maintenance items:  |               |    |
|                     |               |    |
| Cost :              |               | S  |
|                     | Save To Cance |    |
|                     | Save 2        | 21 |

 Klicken Sie auf , um Details der ausgewählten Wartung zu sehen. Ein Info-Fenster erscheint.

| Lice              | FLD '5                  | Oriver 1                | João F I I do Gongales   | Maintenance standard mileap | el 2500040m   | Current mileag        | e 1 26432.87km              |
|-------------------|-------------------------|-------------------------|--------------------------|-----------------------------|---------------|-----------------------|-----------------------------|
| he-remind mileage | 1 500kim                | Remind basis I          | lilleage                 | Naintenance stat            | el Maintained | Remind generation tim | w1 2014-07-22 19:33:02      |
| Maintainer        | 1 1                     |                         |                          |                             |               |                       |                             |
| No.1              | 11 Maintenance mileage3 | 5000Kin, Driving Sime 1 | inorith25day items pirce | 25.datebre2001-01-01.       |               |                       |                             |
| Elintenance ve    | hicle information       |                         |                          |                             |               |                       | View deta                   |
| Lic#1             | KJ05-                   | Nodels                  | 1 H0.20                  | Carsela1                    | Hyundai       | VINI                  | BEHEOS IDADPOSSAS ()        |
| FuelType1         | Petrol                  | Displacement            | 1.10.                    | Purchase time 1             | 2014-05-12    | Current mileage 1     | 26432.87Km                  |
| Bound device :    | 213012014000156         | Last plug in            | 2014-07-23 22 04 0       | 0                           |               |                       |                             |
| tiver informati   | 20                      |                         |                          |                             |               |                       |                             |
| Name I            | João Rio. 1 G 8         | Usemanel                | Handlig 1 a              | Sect a                      | une.          | Brthday I             |                             |
| Onlying age 1     | year                    | 348.1                   |                          | Dubid1 0                    | isadi .       | Address 1 Ru          | ua Prof Edson dos Santos, 1 |
| Group 1           | PUNK                    |                         |                          |                             |               |                       |                             |

Hier erhalten Sie Infos über den Erinnerungsinhalt, die Fahrzeugwartung, den Fahrer und den Kunden.

- Klicken Sie auf *Importieren*, um Wartungsinformationen zu importieren.
- 6. Klicken Sie auf @ Wetungsenstellungen, um Einstellungen am Wartungsmenü vorzunehmen.

|       | 6      | User         | 0024   |        | (2010) |        | Remind basis     | First maintained) | <b>Vaintenance</b> intenal | Pre-renied m | Time intenal | Slainlenance 60 | Pre-remind Smi | Remind switch | Oper | stice      |
|-------|--------|--------------|--------|--------|--------|--------|------------------|-------------------|----------------------------|--------------|--------------|-----------------|----------------|---------------|------|------------|
| 014-5 | Alter. | $\mathbf{T}$ | 4024   | GPS_   |        |        | Lileage or time  | 5000              | 3000                       | 400          | 24           | 2014-08-01      | 10             | ON            | B    | 14         |
| ĸ     | 15 10  | inpu         | t the  | new,   | Retti  | inde   | BC.              | 15000             | 15000                      | 500          |              |                 |                | ON            | Ы    | 41         |
| 10    | 4      | Ap.          | 14     | 1 Cint | е,     | rtia i | Lileage or time  | 15000             | 15000                      | 500          | 12           | 2014-05-07      | 20             | ON            | b    | 51         |
| PC .  | 2      | 114          | ast    | 1.1    |        | 185    | lilleage or time | 3000              | 3000                       | 200          | 12           | 2013-07-16      | 5              | 01            |      | b.I        |
| 14    | A2204  | $T_{1}e$     | Attic  |        |        |        | Lileage          | 15000             | 15000                      | 2000         |              |                 |                | on Edit the   |      | b. I       |
| 10    |        | H0J          | 1004   |        |        | 00     | Lifeage or time  | 5000              | 3000                       | 200          | 10           | 2014-07-03      | 3              | onmaintenance |      | h l        |
| CR.   |        | Jul          | kard   | 5      |        |        | tilleage         | 5000              | 10000                      | 500          |              |                 |                | oninformation | 2    | h          |
| e l   |        | Cs           | 's Pé  | Au.    |        |        | Lifeage or time  | 10000             | 15000                      | 500          | 12           | 2014-07-23      | 10             | ON            | 2    | h l        |
| 12    | 15299  | Y2           |        | FTC    |        |        | tilleage         | 130000            | 15000                      | 1000         |              |                 |                | ON            | 2    | h          |
| 15    |        | Du           | Ca     | AFC    |        |        | Lifeage or time  | 102000            | 10000                      | 9500         | 6            | 2014-05-14      | 7              | ON            |      | b l        |
| a:    |        | 144          |        | 54     |        |        | tilleage         | 5000              | 5000                       | 200          |              |                 |                | ON            | R    | <b>b</b>   |
| 6     | 2      | С            |        | 54     |        |        | tilleage         | 0                 | 29000                      | 1000         |              |                 |                | ON            | R    | 61         |
| Ēr.   | 21     | 8            | 301    | ĘĂ.    |        |        | Lifeage or time  | 1                 | 300                        | 250          | 1            | 2014-06-20      | 2              | ON            | B    | <b>b</b> 1 |
| ĸ     | 4      | E.           |        | 5      |        | 100    | lifeage or time  | 15000             | 15000                      | 500          | 12           | 2013-07-23      | 20             | ON            | b    | 31         |
| 10    |        | 0.           | nski01 | C.     | 20     |        | Time             |                   |                            |              | 12           | 2014-12-05      | 54             | ON            | 16   | ð/r        |
|       |        |              |        |        |        |        |                  |                   |                            |              |              |                 |                | D             | eleb | . 16       |

### Berichtsabonnement

Hier können Sie einstellen wie oft Sie welche Berichte erhalten möchten und die Emailadresse angeben, an die diese Berichte gesendet werden sollen.

| Atuel: Berchie - Berchitabornen                                                                                                    | Wonitor Spur Ante                     | ofen Verwaltung                                                         |
|----------------------------------------------------------------------------------------------------|---------------------------------------|-------------------------------------------------------------------------|
| Berichte A                                                                                                    | E Defittant                           |                                                                         |
| (includent as an and the second second secon | Kraftstaffverbrauch                   | Zusammengefasster Flettenbericht 🗹 Taeglicher 🗌 Honatlich 🗌 Jaehrlich   |
| isotor metory                                                                                                    | Alarm                                 | Zusammengefasster Flattenberkht 🕏 Taeglicher 🗌 Honatlich 🗌 Jaehrlich    |
| samabaethargen nach ran                                                                                                    | Fallesicherheit                       | Zusammengefasster Historiberlicht, 🗟 Taeglicher 🗌 Honatlich 🗌 Jaehrlich |
| ansciences entit                                                                                                    | Sparsames Fahren                      | Zusammengefasster Rettenberkht, 🗟 Taeglicher 🗌 Hanatlich 🗌 Jaehrlich    |
| sparsames r arren benunt                                                                                                    | DTCs (Fehlercades)                    | Zusammengefasster Flottenbericht 🖻 Taeglicher 🗋 Honatlich 🗋 Jaehrlich   |
| NO Deck                                                                                                    | Streckenkraftstoffbericht nach Fahrer | Zusammengefasster Retterbericht, 🗭 Taeglicher 🗌 Honatlich 🗔 Jaehrlich   |
| Local Control Control of                                                                                                    | Alarmaufzeichnungen nach Fahrer       | Zusammengefasster Pfettenbericht, 🗹 Taeglicher 🗌 Monatlich 🗍 Jaehrlich  |
| areston (                                                                                                    | E E-Hal-Neveletter aboreieren         |                                                                         |
| Aartung                                                                                                    | E-Hall-Newsletter abamieren:          | +                                                                       |
| excitsatorrenent                                                                                                    |                                       | Excittionen                                                             |
| camautoechnungen nach Fan                                                                                                    |                                       |                                                                         |
| Transford and the second                                                                                                    |                                       |                                                                         |

Klicken Sie dann auf Registrierung.

Streckenkraftstoffbericht nach Fahrer Hier finden Sie dieselben Reiter und Informationen wie unter Streckenkraftstoffbericht nach Fahrzeug, nur auf den Fahrer bezogen. Auch wenn Fahrer ihre Fahrzeuge wechseln, haben Sie hier einen Überblick über die Gesamtleistung des Fahrers. Geben Sie die Gruppe, den Fahrer und den gewünschten Zeitraum ein und Klicken Sie auf

Alarmaufzeichnungen nach Fahrer Hier finden Sie dieselben Reiter und Informationen wie unter Alarmaufzeichnungen nach Fahrzeug, nur auf den Fahrer bezogen. Auch wenn Fahrer ihre Fahrzeuge wechseln, haben Sie hier einen Überblick über die Gesamtleistung des Fahrers. Geben Sie die Gruppe, den Fahrer, die Alarmart und das gewünschte Jahr ein und klicken Sie auf Q Suchen I.

Analyse(n) Hier finden Sie die Auswertung der gesammelten Daten.

Fahrzeuge Geben Sie den oder die Fahrernamen, die Gruppe und einen ausgewählten Zeitraum ein und klicken Sie auf Quenen Im Reiter **Fahrverhalten** finden Sie Details zum Fahrverhalten.

| itver.    |               |          | salect |              | M Score All M Date                   | seled W Fom        |            |       | 3 E 9, 54405                     |  |
|-----------|---------------|----------|--------|--------------|--------------------------------------|--------------------|------------|-------|----------------------------------|--|
| E Doort   | To Excel 4    | S Ratesh |        |              |                                      |                    |            |       | ä                                |  |
| Lic#      | Driver        | Aerage   | score  | Driving days | Suggestion                           | Group              | Vex detail |       |                                  |  |
| 145       | F10K145       |          | 47(4)  | 20           | Safety, please heep a good druing ha | Fill 12            | P          |       |                                  |  |
| 107       | FMK107        | a        | 47(8)  | 47           | Safety, please keep a good dhing ha  | 12                 | 2          |       |                                  |  |
| 165       | F18K155       | 9        | 45(k)  | 20           | Safety please keep a good dhing ha   | 12                 | 2          | 126   |                                  |  |
| 07 (58ta) | FM07 - Mitter |          | 29(0)  | 52           | Normal, suggestiless speeding, less  | Fill Connulting .  | 2          | 12    |                                  |  |
| 108       | FLIK:108      |          | 25(C)  | 47           | Dangerous, please control your spee- | KP-G               | 2          |       |                                  |  |
| 18        | FIRC118       |          | 30(C)  | - 53         | Dangerous, please control your spee- | -29                | 10         | like. | It will link to the detail page. |  |
| 00        | F18K100       |          | 44(8)  | 58           | Normal, suggestiless speeding, less  | 25                 | 2          | 1.4   | after click on "View details"    |  |
| 75        | FLIK175       |          | 32(C)  | 12           | Dangerous, please control your spee- | 65                 | 2          |       |                                  |  |
| 119       | FLBK119       |          | 24(C)  | 55           | Dangerous, please control your spee- | 129                | 2          | 100   |                                  |  |
| 10        | FLIK110       |          | 48(4)  | 48           | Safety, please keep a good dhing ha  | 129                | 8          | 17    |                                  |  |
| 01        | F18K101       |          | 47(4)  | 40           | Safety, please keep a good dhing ha  | 325                | 2          |       |                                  |  |
| 29        | FLBK129       |          | 40(4)  | 71           | Safety, please keep a good dhing ha  | Consulting Sylvest | 2          |       |                                  |  |
| 75        | FIR(176       |          | 50.41  | 54           | Safet: please here a good dhimp ha   | 424                | 10         |       |                                  |  |

- In der Liste finden Sie Informationen über Nummernschild (Lic.#), Fahrer, Durchschnittliche Punktzahl, Fahr-Tage, Hinweis und Gruppe.
- 2. Klicken Sie hier, um zur Detailseite zu gelangen.

| Date set dat   | in Fun   |              | 10             | 1       | ana [421   | H 110                                | 100                    |               |               |             |         | 8          |
|----------------|----------|--------------|----------------|---------|------------|--------------------------------------|------------------------|---------------|---------------|-------------|---------|------------|
| Vanidarito PB  | Dite     | r: 780       | Average score. | es Drie | g days. 67 | Group IP-G                           |                        |               |               |             |         |            |
| 5 Retest       |          |              |                |         |            |                                      |                        |               |               |             |         | (2) Raturn |
| Sme            | Speeding | Sudden accel | Sudden decal   | Iding   | High RPU   | High RPU Sm                          | iding time             | Speeding time | Shap tun      | Guid charge | Score   |            |
| 2014-08-11     | 0(2)     | 0(2)         | 0(0)           | 0(0)    | 0(2)       | 06(0)                                | 09(2)                  | 04(2)         | 0(2)          | 0(0)        | @ 50(4) |            |
| 2014-00-10     | 0(2)     | 0(0)         | 0(2)           | 0(2)    | 0(2)       | 0x(0)                                | 01(2)                  | 0x(2)         | 0.0           | 0,01        | @ 50(4) |            |
| 2014-08-09     | 0(2)     | 0(2)         | 0(0)           | 0(0)    | 0(2)       | 04(0)                                | 0x(2)                  | 0x(2)         | 0(2)          | 0.01        | @ 55(4) |            |
| 2014-08-08     | 0(2)     | 0(2)         | 0(0)           | 0(0)    | 0(2)       | 0x(2)                                | 0x(2)                  | 0x(2)         | 0(2)          | 0(0)        | @ 50(4) |            |
| 100 T          |          |              |                | _       | ¢          |                                      | enderstin<br>Inderstin | ٦.,           |               |             |         |            |
| 40<br>40<br>20 | MM       | -            |                |         | ΠÝ         | Kigh H<br>Kigh H<br>Idling<br>Speeds | tine<br>tine<br>tine   |               | udden acceler | atos 1      |         |            |
| 20 -           |          |              |                |         |            | Quick o                              | frage Line             |               | peeding time  | 625         |         |            |

Im Reiter **Kraftstoffeffizienz** finden Sie Informationen zur Kosteneffizienz des Fahrverhaltens der ausgewählten Fahrer.

# Geben Sie den Fahrer, die Gruppe und den gewünschten Zeitraum ein und klicken Sie auf Q Suchen

| Driving | Dehavor  | Fuel Efficiency |              |                                         |                    |              |                                       |
|---------|----------|-----------------|--------------|-----------------------------------------|--------------------|--------------|---------------------------------------|
| oner.   |          | Group antes     |              | H tore 4 H Dec-                         | and H From         | 1            | b D Access                            |
| B Depot | to Dicel | S Ratesh        |              |                                         |                    |              |                                       |
| Lic#    | Driver   | Average score   | Driving days | Suggestion                              | Group              | View defails |                                       |
| 1107    | 36327    | 45(4)           | 67           | Economy, regular maintain heeps a p     | 625                | A            |                                       |
| 145     | K545     | 40(4)           | 20           | Economy, regular maintain heeps a p     | Consulting 5/west  | 10           |                                       |
| 101     | <921     | 45(4)           | 40           | Economy, regular maintain heeps a p     | 625                | P            |                                       |
| 144     | <544     | 45(4)           | 62           | Economy, regular maintain heeps a p     | 625                | P            |                                       |
| 111     | (111     | 47(4)           | 63           | Economy, regular maintain leeps a g     | 628                | 2            |                                       |
| 129     | (129     | 40(4)           | 71           | Economy, regular maintain heeps a g     | Consulting Sylwest | 2            |                                       |
| 175     | (175     | 32(C)           | 12           | Costly, less braite and low acceleratio | 625                | 2            | It will link to the detail page after |
| 03      | (923     | 42(9)           | 43           | Normal, keep optimum speed driving.     | -628               | 10           | click on, view.oetalis,               |
| 04      | (304     | 40(4)           | 51           | Economy, regular maintain heeps a p     | 629                | 2            |                                       |
| 18      | 3118     | 31(C)           | 53           | Costly, less braile and low acceleratio | 629                | 2            |                                       |
| 112     | (112     | 25(C)           | 55           | Costly, less braile and low acceleratic | 629                | 12           |                                       |
| 133     | 333      | 42(4)           | 50           | Economy, regular maintain heeps a p     | 628                | 191          |                                       |
| 132     | :122     | 40/0            | 45           | Economy, regular maintain heeps a g     | 627                | 6/           |                                       |
|         |          |                 |              |                                         |                    |              |                                       |

In der Liste finden Sie Angaben zu Nummernschild (Lic.#), Fahrer, Durchschnittliche Punktzahl, Fahr-Tage, Hinweise und Gruppe. Klicken Sie auf 🥾 um zur Detailseite zu gelangen.

### Flotten

Hier werden die Daten ausgewählter Gruppen grafisch dargestellt.

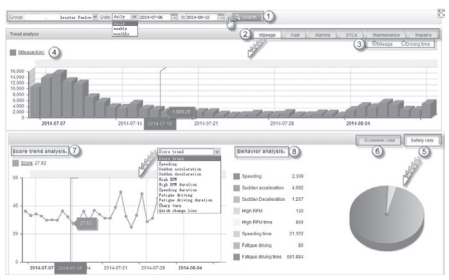

- Geben Sie hier Gruppenname(n) und den gewünschten Zeitraum ein und klicken Sie auf Q Suchen
- Wählen Sie hier aus, welche Daten Sie analysiert haben möchten. Sie können zwischen Kilometerstand, Kraftstoff, Alarm, DTCs (Fehlercodes), Wartung und Reparaturen wählen.
- 3. Wählen Sie hier den Analyse-Parameter aus.
- Hier steht der gewählte Parameter in der Grafik.
- 5. Klicken Sie hier, um die Sicherheitsquote darzustellen.
- 6. Klicken Sie hier, um die Wirtschaftsquote darzustellen.
- 7. Hier steht der gewählte Parameter der Trendanalyse in der Grafik.

8. Hier wird die Verhaltensanalyse anhand der Alarme abgebildet.

### Management

Klicken Sie im Monitor-Fenster oben auf Management. Das Management-Fenster öffnet sich in einem neuen Browsertab. Hier können Sie alles verwalten, von der Gruppe bis zur Zertifikatserinnerung.

## Gruppenverwaltung Hier können Sie Ihre Gruppen verwalten.

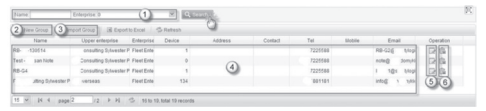

 Geben Sie hier die Gruppe und das Unternehmen ein und klicken Sie auf

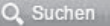

2. Klicken Sie hier, um eine neue Gruppe zu erstellen. Ein Eingabefenster erscheint.

| E Basic info     |                          |                                                                                |
|------------------|--------------------------|--------------------------------------------------------------------------------|
| Name             |                          | * Group Name                                                                   |
| System Title:    |                          |                                                                                |
| Group            | 0 10                     |                                                                                |
| Role             | 8                        |                                                                                |
| Address          |                          |                                                                                |
|                  | California The res       | olution is 150° 50 and the format is PNG                                       |
| 1050             |                          | Driver_c. Ushad                                                                |
| Language         | Engin Di Related         | with the map language.                                                         |
| Time cone:       | select w                 |                                                                                |
| Daylight firmer  | @Yes ONo                 |                                                                                |
| e                | Statting Select M Gelect | H 4465 H 2665 H 2                                                              |
| _                | Colab. N Colab. america  | 👻 Sees 👻 Sees 🐨 Need to set it if your country has dayligh time.               |
| Currency Symbols | Curren                   | .cv, Symbols, for, fuel, repairs, etc., cost.                                  |
| unit             | CHAK B. Suppo            | ts Metric or Imperial standard (KM, L, KM/H, L/100KM or M, Gal, M/H, Gal/100M) |
|                  |                          |                                                                                |
| Contact          |                          |                                                                                |
|                  |                          |                                                                                |
| C                | ontact                   |                                                                                |
|                  | Tel:                     |                                                                                |
|                  | to b // a                | The email is used for receiving important alarms,                              |
|                  | AGGINA.                  | trip reports and Certificate reminder                                          |
|                  | Email:                   |                                                                                |
| LIS.             | NIGO:                    |                                                                                |
|                  |                          |                                                                                |
|                  | Next                     | Cancel                                                                         |

3. Klicken Sie hier, um eine Gruppe aus einer Excel-Datei zu importieren.

| Superior group: test | ×                           |
|----------------------|-----------------------------|
| Group type:          | ~                           |
| select Excel file:   | Upload                      |
| Select the Grou      | up file from local computer |
|                      |                             |
|                      |                             |
|                      |                             |

- In der Liste finden Sie Informationen über die ausgewählte Gruppe(n): Name, Übergeordnetes Unternehmen, Unternehmer, Gerät, Adresse, Kontakt, Tel., Mobil und Email.
- 5. Klicken Sie hier, um die Gruppeninformation zu bearbeiten.
- 6. Klicken Sie hier, um die Gruppe zu löschen.

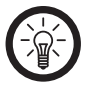

HINWEIS Weitere Informationen auf Seite 86

Benutzerverwaltung Hier können Sie Benutzer verwalten.

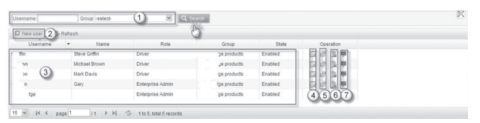

- Geben Sie hier den Benutzernamen und die Gruppe ein und klicken Sie auf Q Suchen
- 2. Klicken Sie hier, um einen neuen Benutzer zu erstellen.

| Username: |                      | *        |
|-----------|----------------------|----------|
| Password: |                      | *        |
| Confirma  |                      | *        |
| Name:     |                      |          |
| Email:    |                      |          |
|           | Email for Retrieving | password |
| Group:    | select-              | Z.       |
| Role:     | select-              |          |
| Remark:   |                      | Chry     |
|           |                      | -        |
|           |                      |          |

Füllen Sie die Pflichtfelder aus und klicken Sie auf **Speichern**, um das Profil zu speichern.

- In der Liste finden Sie Informationen über den Benutzer: Benutzername, Name, Funktion, Gruppe und Status.
- 4. Klicken Sie hier, um die Benutzerinformationen zu bearbeiten. Ein Eingabefenster erscheint. Ändern Sie die gewünschten Informationen und klicken Sie auf **Speichern**. Sie erhalten eine Bestätigung, dass die Daten gespeichert wurden. Klicken Sie auf **OK**.
- 5. Klicken Sie hier, um das Passwort des Benutzers zu ändern. Ein Eingabefenster

erscheint. Geben Sie das neue Passwort einmal bei **Neues Passwort** und einmal bei **Bestätigen** ein und klicken Sie auf **Speichern**. Sie erhalten eine Bestätigung, dass das neue Passwort gespeichert wurde. Klicken Sie auf **OK**.

- Klicken Sie hier, um den Benutzer zu löschen. Ein Fenster erscheint, in dem Sie gefragt werden, ob Sie den Benutzer wirklich löschen möchten. Klicken Sie auf OK.
- Klicken Sie hier, wenn Sie verhindern möchten, dass sich der Benutzer im Fleetmanagement anmeldet. Ein Fenster erscheint, in dem Sie gefragt werden, ob Sie den Benutzer wirklich am Anmelden hindern möchten. Klicken Sie auf OK.

Fahrzeugmanagement Hier können Sie Ihre Fahrzeuge verwalten. Geben Sie Gruppe und Nummernschild ein und klicken Sie auf Q Suchen, wenn Sie Informationen zu einem bestimmten Fahrzeug sehen möchten.

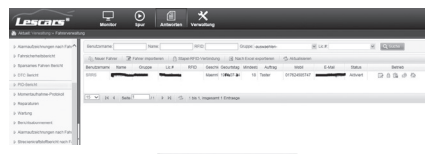

| Lic.#:           |   | * | Group:           | -select- | ~ |   |  |
|------------------|---|---|------------------|----------|---|---|--|
| Bound device:    | × |   | Driver:          |          | ~ | - |  |
| Engine Capacity: |   | • | Brand:           |          | V |   |  |
| VIN:             |   |   | Fuel type:       |          | ~ | - |  |
| Model:           |   |   | Purchased:       |          | 1 |   |  |
| Vehicle icon:    | 0 |   | Initial mileage: |          |   | м |  |
| Mobile:          |   |   |                  |          |   |   |  |

Füllen Sie die durch rote Sternchen markierten Pflichtfelder aus: Nummernschild (Lic.#), Motorleistung, Fahrer, Marke, Kraftstoffsorte, Kaufdatum (Gekauft).

## Klicken Sie dann auf Speichern

- 2. Klicken Sie auf Inter Excel opposieren, um ein Fahrzeug aus einer Excel-Datei zu importieren.
- Klicken Sie auf Wichte Alarmeenstellungen und stellen Sie die wichtigen Alarme ein, die per E-Mail an die ganze Gruppe geschickt werden. Ein Eingabefenster erscheint.

| Important alarm settings | ×                                |
|--------------------------|----------------------------------|
| Low voltage              | Towing                           |
| Speeding                 | High Temperature                 |
| Hard acceleration        | Hard deceleration                |
| ✓ Idling engine          | Excessive emission               |
| High RPM                 | Fatigue driving                  |
| Plugged                  | Quick change lane                |
| Sharp turn               | Entry alarm                      |
| Exit alarm               | ☑ OBD communication error(HT192) |
| Power off                | SOS                              |
| Crash alarm              | Inside fence speeding            |
| Inside fence parking     | Vehicle Changed                  |
| Ignition on              | Ignition off                     |
| MILFault                 | Rfid no login                    |
| Rfid Invalid             |                                  |
| Important alarm reminder | C ON OFF                         |
| Save                     | Cancel                           |

Setzen Sie Häkchen in die Kästchen der Alarme, bei denen die ganze Gruppe per E-Mail informiert werden soll.

DE

Klicken Sie dann auf **Speichern.** Eine Speicherbestätigung erscheint. Klicken Sie auf OK

4. In der Übersicht finden Sie Informationen über das Fahrzeug:

Nummernschild (Lic.#)

Fahrer

Gerät verbinden

Gruppe

Anfänglicher Kilometerstand

OBD Laufleistung

Kilometerstand

 Klicken Sie auf , tun die Fahrzeuginformationen zu bearbeiten. Ein Eingabefenster erscheint.

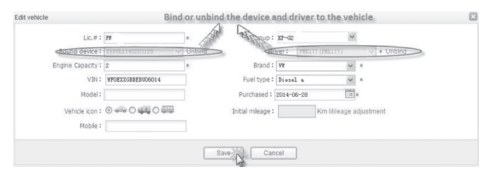

## Bearbeiten Sie die Informationen und klicken Sie dann auf **Speichern**. Ein Bestätigungsfenster erscheint. Klicken Sie auf **OK**.

- Klicken Sie auf 
   <sup>®</sup>
   <sub>w</sub>, um das Fahrzeug zu löschen.

   Ein Warnfenster erscheint. Klicken Sie auf OK. Das Fahrzeug wird gelöscht.
- Klicken Sie auf n, um ein Gerät einzubinden oder loszulösen.
   Ein Hinweisfenster erscheint. Klicken Sie auf OK.
- Klicken Sie auf das geschlossene Kuvert, wenn das Fahrzeug nach jeder Fahrt einen Fahrtbericht an die Gruppe schicken soll. Klicken Sie auf das geöffnete Kuvert, wenn der Fahrtbericht nicht an die Gruppe geschickt werden soll.

## DE

### Fahrerverwaltung

Hier sehen Sie alle Fahrer in einer Liste. Geben Sie den Benutzernamen, den Namen, die RFID, die Gruppe oder das Nummernschild ein und klicken Sie auf Q Suchen, wenn Sie Informationen über einen bestimmten Fahrer sehen möchten.

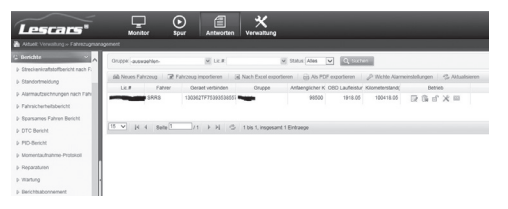

 Klicken Sie auf <u>B Neuer Fahrer</u>, um einen neuen Fahrer hinzuzufügen. Ein Eingabefenster erscheint.

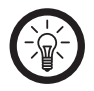

HINWEIS:

Mit der Privat-Version GT-55.pv können Sie maximal 5 Fahrzeuge/Geräte anmelden.

| Lescars"                             | Ţ                                   | $\odot$               | 1             | *          | -            |   |
|--------------------------------------|-------------------------------------|-----------------------|---------------|------------|--------------|---|
| Autuell: Verwaltung » Fahrerverwaltu | Monitor<br>19                       | spor                  | Rindworten    | verwaltung |              |   |
| ♦ Alarmaufzeichnungen nach Fahr ^    | Neuer Fahr                          | w                     |               |            |              |   |
| Fahrsicherheitsbericht               | Geben Sie zur bess                  | eren Verwaltung die F | ahrerinformat | ionen ein. |              |   |
| Sparsames Fahren Bericht             | Grundlegende In                     | formationen           |               |            |              |   |
| DTC Bericht                          | 10                                  |                       |               |            |              |   |
| PID-Bericht                          | Name:                               |                       |               | *          |              |   |
| Momentaufnahme-Protokoll             | Gruppe:                             | -auswaehlen-          | *             | •          |              |   |
| Reparaturen                          | Benutzername:                       |                       |               | •          |              |   |
| > Wartung                            | Passwort.                           | •••••                 |               | *          |              |   |
| Berichtsabonnement                   | Bestaetigen:                        |                       |               | *          |              |   |
| Alarmaufzeichnungen nach Fahr        | RFID verbinden:                     | OJa ®Nein             |               |            |              |   |
| b Streckenkraftstoffbericht nach F   | Geschlecht:                         | OMaenniich OWeibl     | ch            |            |              |   |
| E Anthrofol                          | Geburtstag:                         |                       | Ē             |            |              |   |
| Fahrzeuge                            | Mindestalter fuer<br>Fahrerlaubnis: |                       |               | Jahr       |              |   |
| h Entire                             | Auftrag:                            |                       |               |            |              |   |
| - Kanaditara                         | Gebiet:                             | -auswaehlen-          | ✓ -90580      | aehlen-    | -auswaehlen- | ~ |
| M Activity                           | Adresse:                            |                       |               |            |              |   |
| Gruppenverwaltung                    | E Kontakt                           |                       |               |            |              |   |
| Benutzersverwaltung                  | Tel                                 |                       |               |            |              |   |
| Fahrerverwaltung                     | 18.                                 |                       |               |            |              |   |
| Fahrezugmanagement                   | Mooil.                              |                       |               |            |              |   |
| Geraeteverwaltung                    | E-Mai:                              |                       |               | *          |              |   |
| Funktionsmanagement                  | MSN/QQ:                             |                       |               |            |              |   |
| Geofence Verwaltung                  |                                     | Speichern             | Abbrechen     |            |              |   |
| Unternehmensinformationen            |                                     |                       |               |            |              |   |

Füllen Sie die mit roten Sternchen gekennzeichneten Pflichtfelder aus: Name, Gruppe, Benutzername, Passwort, Bestätigen, Mobilfunknummer (Mobil), E-Mail und klicken Sie auf **Speichern**. Ein Bestätigungsfenster erscheint, klicken Sie auf **OK**. Sie kehren automatisch zum Hauptfenster zurück.
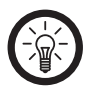

HINWEIS: Hier legen Sie Benutzernamen und Passwort für die **Persönliche Plattform** und die App fest.

- Klicken Sie auf Plate modern, um einen Fahrer aus einer Excel-Datei zu importieren.
- 3. Klicken Sie auf <sup>▲ StauterD-Vetenderg</sup>, um eine ganzes Bündel von RFIDs einem Fahrer zuzuweisen.
- 4. In der Übersicht finden Sie Informationen über den Fahrer:

| Benutzername                   |
|--------------------------------|
| Name                           |
| Gruppe                         |
| Nummernschild (Lic.#)          |
| RFID                           |
| Geschlecht                     |
| Geburtstag                     |
| Mindestalter für Fahrerlaubnis |
| Auftrag                        |
| Mobil                          |
| E-Mail                         |
| Status                         |

- 5. Klicken Sie auf 🖾, um die
  - Fahrerinformationen zu bearbeiten. Ein Eingabefenster erscheint. Füllen Sie die mit roten Sternchen gekennzeichneten Pflichtfelder aus und klicken Sie auf **Speichern**. Ein Bestätigungsfenster erscheint. Klicken Sie auf **OK**, um zum Hauptfenster zurückzukehren.
- Klicken Sie auf and , um dem Fahrer ein RFID zuzuweisen.
- Klicken Sie auf num das Fahrerprofil zu löschen.
- Klicken Sie auf , um das Passwort zu ändern. Ein Eingabefenster erscheint. Geben Sie das neue Passwort in Neues Passwort und Bestätigen ein und klicken Sie auf Speichern. Ein Bestätigungsfenster erscheint. Klicken Sie auf OK.
- Klicken Sie auf a, um zur persönlichen Seite des Fahrers zu gelangen. Die persönliche Plattform (siehe Unterkapitel Persönliche Plattform) wird in einem neuen Browsertab geöffnet.

## Geräteverwaltung Hier können Sie alle angemeldeten OBDII GPS-Tracker verwalten.

| 2 Passign Device    | E Dootte D  | cal S Retresh       |       |            |         |               |                     |             |           |
|---------------------|-------------|---------------------|-------|------------|---------|---------------|---------------------|-------------|-----------|
| Device ID           | Devicetpe   | Software version    | Group | Batch .    | Uc#     | Assign status | Enable time         | Assign time | Operation |
| 1cmioq6101112900342 | 08D-213T    | 100_213701_5 11.0.2 |       | M0000000   | 2190007 | 544           | 2013-02-05 12:22.45 |             | 008       |
| 200000001           | 08D-213T    | IDD_216602_5 V1.1.4 |       | M0000000   |         | 20.0          | 2013-02-01 11:14:45 |             | 0 0 8     |
| b-mbk2160124300018  | 08D-212GL/S | IDD_216602_5 V1.1.3 | 3     | N0000000   | 2105010 | Sold          | 2012-10-29 15:55:24 |             | 0.9       |
| petw652160124300001 | 080-21254.6 | ICO_210001_SV10.9   | 0     | N00000000  |         | Stotk         | 2012-10-29 15 53 52 |             | 0 0 8     |
| fbw-g2160124300023  | 080-21264/6 | ICD_216001_5 V10.0  |       | N00000000  |         | 204           | 2012-10-29 15:53 16 | -           | C (0 10   |
| nnuqqi216012430002  | 080-2125L/8 | IDD_216602_8 V12.3  |       | N00000000  | 080     | 544           | 2012-10-20 15 51 24 |             | 10.0      |
| nduxp2150124300025  | 080-21252.0 | IDD_210501_5110.9   |       | M00000000  |         | 50.0          | 2012-10-20 10:50:38 |             | 0.0 10    |
| Rejhm2150124300011  | 08D-212GL/5 | IDD_210502_5 V1.1.7 |       | N00000000  | 2195002 | Sold          | 2012-10-29 15 49:13 |             | 10.94     |
| 29wree216012430002  | 080-21204/5 | ICO 216002 SV117    |       | 1000000000 | 2195301 | Sold          | 2012-10-29 10 20 20 |             | 10.00     |

- Geben Sie hier Daten ein, wenn Sie nur einen bestimmten OBDII GPS-Tracker verwalten möchten. Sie müssen nicht alle Felder ausfüllen, eines reicht schon aus. Klicken Sie dann auf Q Suchen.
- Klicken Sie hier, um einer Gruppe mehrere OBDII GPS-Tracker zuzuweisen.

| Optional         |                                                                                                    | 5            | elected |  |
|------------------|----------------------------------------------------------------------------------------------------|--------------|---------|--|
| 212GL1140203005  |                                                                                                    |              |         |  |
| 212GL1140203130  | and the local division of the local division of the local division |              |         |  |
| 212GL1140203134  | - 224                                                                                                    |              |         |  |
| 212GL1140203135  | and See                                                                                                    |              |         |  |
| 21264,1140203136 | and the second second                                                                                                    |              |         |  |
| 21264,1140203137 | _                                                                                                    |              |         |  |
| 212GL1140203140  |                                                                                                    |              |         |  |
| 0 / 9 Selected   |                                                                                                    | 0/0 Selected |         |  |

Geben Sie die Gruppe und den OBDII GPS-Tracker-Typ ein. Wählen Sie eine GPS-Tracker-ID aus der Spalte **Nicht ausgewählt** aus und klicken Sie auf den Pfeil nach rechts, um sie in die rechte Spalte **Auswählen** zu verschieben. Klicken Sie auf den Doppelpfeil, wenn Sie alle IDs auswählen möchten. Klicken Sie dann auf **Speichern**. Ein Bestätigungsfenster erscheint. Klicken Sie auf **OK**. Sie gelangen automatisch wieder zum

Hauptfenster.

3. In der Liste finden Sie alle Informationen über Ihre OBDII GPS-Tracker:

| Geräte-ID             |
|-----------------------|
| Gerätetyp             |
| Softwareversion       |
| Gruppe                |
| Stapel                |
| Nummernschild (Lic.#) |
| Status Bestimmung     |
| Zeit aktivieren       |
| Zeit Bestimmung       |

4. Klicken Sie hier, um einen OBDII GPS-Tracker einem Unternehmen zuzuteilen. Ein Eingabefenster erscheint.

|            | 11620462100132100313 |          |  |
|------------|----------------------|----------|--|
| Assign to: |                      | Q Search |  |
|            |                      |          |  |

Geben Sie das Unternehmen ein und klicken Sie auf Qusuchen Klicken Sie dann auf Save. Ein Bestätigungsfenster erscheint. Klicken Sie auf **OK**. Sie gelangen automatisch wieder zum Hauptfenster.

5. Klicken Sie hier, um die Parameter des OBDII GPS-Trackers zu bearbeiten. Ein Eingabefenster erscheint.

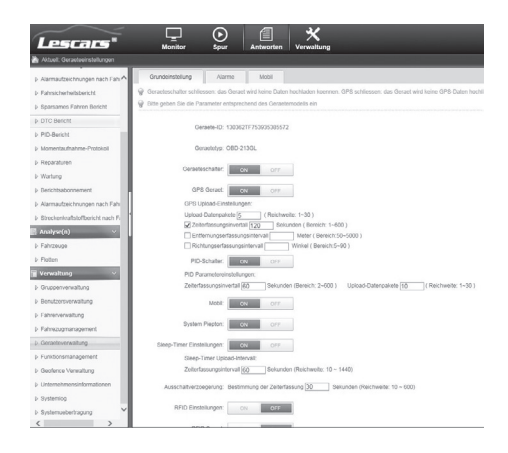

Im Reiter **Grundeinstellung** können Sie die Grundeinstellungen des GPS-Trackers ändern. Schalten Sie den GPS-Tracker ein oder aus (Geräteschalter), schalten Sie die GPS-Funktion ein oder aus (GPS Gerät), legen Sie fest wie viele Datenpakete in einer Datensendung enthalten sein sollen (Upload-Datenpakete) und in welchen Intervallen Datenpakete gesendet werden sollen: Zeiterfassungsintervall, Entfernungserfassungsintervall oder Richtungserfassungsintervall.

Schalten Sie den PID-Schalter ein oder aus und legen Sie die PID-Parametereinstellungen fest. Schalten Sie die Mobiltelefon-Funktion ein oder aus.

Schalten Sie den Signalton ein oder aus.

Schalten Sie den Sleep-Timer ein oder aus und stellen Sie das Zeiterfassungsintervall ein.

Schalten Sie die RFID-Einstellungen ein oder aus.

Schalten Sie den RFID-Ton ein oder aus. Wählen Sie eine Systemsprache und einen Arbeitsmodus (Modus).

Wenn Sie möchten, dass alle GPS-Tracker desselben Typs diese Einstellungen übernehmen, machen Sie ein Häkchen bei **Alle** 

Geräte des gleichen Typs aktivieren.

Klicken Sie dann auf Speichern.

Ein Bestätigungsfenster erscheint. Klicken Sie auf **OK**.

Im Reiter **Alarme** können Sie die Alarmeinstellungen ändern.

| fuelt Alarme                 |                                                                                                    |                  |  |
|------------------------------|----------------------------------------------------------------------------------------------------|------------------|--|
| amautoektnungen nach Fah     | Orunderstellung Ageme Moor                                                                                                    |                  |  |
| hrsicherheitsbericht         | Gerande-D: 132362717753825385572 Gerandege 080-2130L                                                                                                    |                  |  |
| arsames Fahren Bericht       | C Entenungen                                                                                                    |                  |  |
| 10 Dericht                   |                                                                                                    |                  |  |
| D-BankM                      | Uebertoehte Gescheindigkeit Alarmeinsleitungen 133 KmH                                                                                                    | EX 0** 50        |  |
| mentauhahme-Protokol         | Starke Deschleunigung Alameinstellungen 1.4 g                                                                                                    | 100 or 16        |  |
| paraturen                    | Starles Dremen Alameinstelungen 0.6 g                                                                                                    | MERCHI CAT DA    |  |
| ning                         | Temperatur Alameinstellungen 38 °C                                                                                                    |                  |  |
| richtsabonnement             |                                                                                                    |                  |  |
| ernaufzeichnungen rach Fah   | Hone uma Aamentasurgen toto on                                                                                                    | 0** Eg           |  |
| eckerkrafblofbericht nach Fi | Unterspannung Alameinstellungen 10.5 V                                                                                                    | 04 E             |  |
| alper(n) ~                   | Erweiterte Mutorteerlauf Aarmeinstellungen 15 min                                                                                                    | 100 077 E        |  |
| hrzeuge                      | schreiler Spurwechsel Alameinstellungen 0.4 g                                                                                                    | 1000 OF 50       |  |
| itten                        | Schafe Kune Kameinsbilungen 0.5 g                                                                                                    | and an all       |  |
| realtung v                   | An owner the second second sec |                  |  |
| upperversaitung              | and an an an an an an an an an an an an an                                                                                                    |                  |  |
| nuCeroverwähung              | Unbilwamung Merue 1.5-g                                                                                                    | 01 OF E          |  |
| tranenaturg                  | ACC ON Einstellungen                                                                                                    |                  |  |
| frezugnanagement             | ACC OFF Enstelungen                                                                                                    | 01 01 5 <u>0</u> |  |
| raelevenvaltung              | ML Februinsbiurgen                                                                                                    |                  |  |
| nidoremanagement             |                                                                                                    |                  |  |
| ofence Verwaltung            |                                                                                                    |                  |  |

Klicken Sie auf Einstellungen, um die Alarmschwellen der einzelnen Alarme zu ändern. Ein Eingabefenster erscheint. Ändern Sie die gewünschten Werte und klicken Sie dann auf **Speichern**.

Folgende Alarmtypen können Sie ein- oder ausschalten und durch Klicken auf 🥡 mit einem Signalton versehen:

| Überhöhte Geschwindigkeit |
|---------------------------|
| Starke Beschleunigung     |
| Starkes Bremsen           |
| Temperatur                |
| Hohe U/min                |
| Unterspannung             |
| Erweiterter Motorleerlauf |
| Schneller Spurwechsel     |
| Scharfe Kurve             |
| Sekundenschlaf            |
| Unfallwarnung             |
| ACC ON                    |
| ACC OFF                   |
| MIL Fehlereinstellung     |

Klicken Sie auf Speichern und dann auf OK.

Im Reiter **Mobil** können Sie einstellen, welche Mobilfunknummern mit dem GPS-Tracker verknüpft werden sollen.

# Klicken Sie auf Einstellungen . Ein Eingabefenster erscheint.

| Base seting Alarma Hobie           |        |         |             |             |   |
|------------------------------------|--------|---------|-------------|-------------|---|
| Device D: 21201.1140203144         |        |         |             |             |   |
| G Setting                          |        |         |             |             |   |
| Name If Oble phone number          |        | Carte   |             |             |   |
|                                    | Mobile |         |             |             | 0 |
|                                    | Name   | Noble p | tone number | State       |   |
| It can support to set max 5 Mobile |        |         |             | Drabled and | - |
| via SMS message, no need to add    |        |         |             | Crabled IE  |   |
| the country code if the SIM card   |        |         |             | Crather E   | - |
| from the same country as the SIM   |        |         |             | Crather E   |   |
|                                    | 5      |         |             | Insted E    | - |
|                                    |        | 5       | 18-0        |             |   |

Geben Sie hier die gewünschten Mobilfunknummern ein. Setzen Sie ein Häkchen bei **Aktiviert**. Klicken Sie dann auf **Speichern**.

Klicken Sie in der Menüführung in der linken Spalte auf **Geräteverwaltung**, um zum Hauptfenster zurückzukehren.

 Klicken Sie hier, um einen GPS-Tracker zurückzugeben. Ein Bestätigungsfenster erscheint. Klicken Sie auf OK. Der GPS-Tracker wird zurückgegeben. Ein Meldefenster erscheint. Klicken Sie auf OK, um zum Hauptfenster zurückzukehren.

### Funktionsmanagement Hier können Sie die Systemfunktion der Benutzer verwalten.

| 🗆 New 🛛 💭 EGR 🖉 Delete               | Analysis                                                                                    |  |  |  |  |  |
|--------------------------------------|---------------------------------------------------------------------------------------------|--|--|--|--|--|
| cadebat (H                           | Padi                                                                                        |  |  |  |  |  |
| Internation Admin. The State of Land | Crient Rams Crient Effs Crew FallSmungton Crient Nationance Crient spate Crient Tops Crient |  |  |  |  |  |
| 4::                                  | Vendes                                                                                      |  |  |  |  |  |
| ad .                                 | Expertexer datasexer tel efficancyexer diverg behaviorincome                                |  |  |  |  |  |
|                                      |                                                                                             |  |  |  |  |  |
|                                      | Management                                                                                  |  |  |  |  |  |
|                                      | User management                                                                             |  |  |  |  |  |
|                                      | All Deele Daale Edit Charge parried Enable Overview daals Asses                             |  |  |  |  |  |
|                                      | Rober Insaltari                                                                             |  |  |  |  |  |
|                                      | Delte Died Deces                                                                            |  |  |  |  |  |
|                                      | Vitide nangement                                                                            |  |  |  |  |  |
|                                      | All Bloc Deels Bat Boart Sport Impart PC setting Dataster United Unideobe                   |  |  |  |  |  |
|                                      | Ovice management                                                                            |  |  |  |  |  |
|                                      | Change Confg Cliquet Channe Channe                                                          |  |  |  |  |  |
|                                      | Orier matagement                                                                            |  |  |  |  |  |
|                                      | All Ded Date Date Date Coll Charge period. Date Deter individual pattern Deput              |  |  |  |  |  |
|                                      | Geo-lece management                                                                         |  |  |  |  |  |
|                                      |                                                                                             |  |  |  |  |  |
|                                      | Oraș narașmeit                                                                              |  |  |  |  |  |
|                                      | CAM Clown Clim Clipet Crept                                                                 |  |  |  |  |  |
|                                      | Cartilizate veninder                                                                        |  |  |  |  |  |
|                                      | DAIL Down Dist Dawn Dates                                                                   |  |  |  |  |  |
|                                      | The star of the star of the                                                                 |  |  |  |  |  |

Klicken Sie Keine kunne kunne

| Hinzufue       | gen von Fünktionsin | formation | en |
|----------------|---------------------|-----------|----|
| Funktion       | sberechtigung       | >         |    |
| Funktionsname: |                     |           | 8  |
| Funktionstyp:  | Benutzerfunktion    | •         | *  |
| Gruppe:        | -auswaehlen-        | *         | *  |
| Beschreibung:  |                     |           |    |
|                |                     |           | ē  |
|                | Naashatakia         | Abbrechen | -  |

Geben Sie hier den Funktionsnamen, den Funktionstyp (z.B. Benutzer/Unternehmen/ Admin) und die Gruppe ein. Unter **Beschreibung** können Sie weitere Notizen hinzufügen.

Klicken Sie auf **Nächste/r/s**. Der Funktionsname wird dem System hinzugefügt. Nach einer kurzen Ladezeit gelangen Sie zum Verwaltungsfenster des neuen Funktionsnamens.

Klicken Sie auf einen Funktionstyp (z.B. Fahrer). Der Name der Funktion ist jetzt farblich markiert.

Klicken Sie auf 🎬 Bearbe... um eine Funktion zu bearbeiten. Folgen Sie demselben Ablauf wie bei der Erstellung einer neuen Funktion. Klicken Sie auf eine Funktion (z.B. Fahrer). Der Name der Funktion ist jetzt farblich markiert. Klicken Sie auf 🛢 Loesch..., um die Funktion zu löschen. Ein Bestätigungsfenster erscheint. Klicken Sie auf OK. Nach einer kurzen Ladezeit, erscheint ein Meldefenster, Klicken Sie auf OK. Unter Analyse(n) können Sie einstellen auf welche Informationen die Funktion Zugriff hat. Unter Management können Sie einstellen, auf welche Verwaltungsoptionen die Funktion Zugriff hat (z.B. Benutzer erstellen oder löschen, Fahrzeuge hinzufügen oder löschen). Setzen Sie bei den gewünschten Optionen ein Häkchen und klicken Sie dann unten auf Speichern. Ein Bestätigungsfenster erscheint. Klicken Sie auf **OK** 

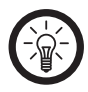

HINWEIS:

Wenn Sie auf eine Rolle klicken, braucht das System eine kurze Zeit, um die betreffenden Daten zu laden.

## Gruppe löschen

Um eine neu erstellte Gruppe zu löschen, müssen Sie zuerst alle dazugehörigen Daten löschen.

- Rufen Sie die Benutzerverwaltung auf und klicken Sie auf das Mülleimersymbol neben der gewünschten Gruppe.
- 2. Bestätigen Sie die Auswahl, indem Sie auf OK klicken.
- 3. Rufen Sie das **Fahrzeugmanagement** auf und löschen Sie die Fahrzeuge der gewünschten Gruppe. Klicken Sie auf das Mülleimersymbol neben dem Fahrzeug.
- Klicken Sie auf OK, um Ihre Auswahl zu bestätigen. Wiederholen Sie diesen Vorgang für alle Fahrzeuge der gewünschten Gruppe.
- Rufen Sie die Fahrerverwaltung auf und löschen Sie die Fahrer der gewünschten Gruppe. Klicken Sie auf das Mülleimersymbol neben dem Fahrernamen.
- 6. Klicken Sie auf **OK**, um Ihre Auswahl zu bestätigen.
- 7. Rufen Sie das **Funktionsmanagement** auf und wählen Sie im Drop-Down-Menü die gewünschte Gruppe aus.

- 8. Löschen Sie bei **Unternehmensverwalter** den entsprechenden Nutzer (sofern vorhanden) und klicken Sie oben auf **Etwesch**.
- Klicken Sie auf OK, um Ihre Auswahl zu bestätigen.
- 10.Rufen Sie die Gruppenverwaltung auf. Wählen Sie die gewünschte Gruppe aus und klicken Sie auf das Mülleimersymbol.
- 11. Bestätigen Sie Ihre Auswahl, indem Sie auf OK klicken. Die ausgewählte Gruppe wirde gelöscht.

#### Geofence Verwaltung

Hier können Sie virtuelle Zäune errichten oder verwalten.

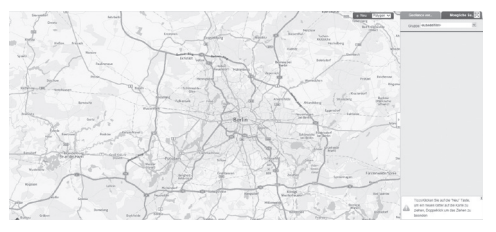

1. Klicken Sie auf oben rechts auf das Drop-Down Menü, um einen neuen virtuellen

Zaun zu errichten. Sie können die Form des Zauns auswählen: Polygon, Viereck oder rund.

Klicken Sie einmal auf die Landkarte. Ein rotweißer Kreis erscheint. Klicken Sie auf einen weiteren Punkt auf der Landkarte, der Zaun wird zwischen den Punkten aufgespannt (rot markierte Fläche).

Wenn Sie das gewünschte Gebiet umzäunt haben, bestätigen Sie den Zaun mit einem Doppelklick.

Ein Eingabefenster erscheint.

|              |                                           | Breet                          |
|--------------|-------------------------------------------|--------------------------------|
| Name:        |                                           | * Kobryn                       |
| Description: |                                           | 1 mly                          |
|              |                                           | Sal -                          |
|              |                                           | Kamur -Kashyrski               |
| Group:       | -select-                                  | × 2 / Ku2                      |
| Vehicle:     |                                           | holm Manevy                    |
|              |                                           |                                |
|              |                                           | Hrubieszow «Volodymyr-Volynsky |
|              | select all (each vehicle can set up three | e Novovolynsk Lutsk            |
| Alarms       | Entering I Leaving                        | Chervonolitica Di              |
| 10011101     | Seeding Km/H                              |                                |
|              |                                           | Krem                           |
|              | Parkingminutes                            | Lviv                           |
|              |                                           |                                |
|              |                                           |                                |

Geben Sie hier den Namen des Zauns, eine Beschreibung, die Gruppe, die in dem eingezäunten Gebiet bleiben soll, die Fahrzeuge aus der Gruppe und die Alarmarten ein und klicken Sie auf **Speichern**.

- 2. Wählen Sie hier die Gruppe aus, deren Zaun oder Zäune Sie sehen möchten.
- In der Liste finden Sie die Namen aller Zäune der ausgewählten Gruppe. Setzen Sie ein Häkchen neben den Zaun, den Sie als rote Markierung in der Landkarte einblenden möchten.
- Klicken Sie hier, um den Zaun zu löschen. Ein Bestätigungsfenster erscheint. Klicken Sie auf OK.

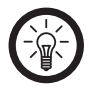

#### HINWEIS:

Wenn der Zaun einem Fahrzeug zugewiesen ist (siehe Eingabefenster bei Erstellung eines Zauns), so müssen Sie erst die Kopplung zwischen Fahrzeug und Zaun lösen, bevor Sie den Zaun löschen können. 5. Klicken Sie hier, um die Zaundaten zu bearbeiten.

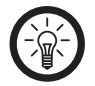

HINWEIS:

Fahrzeuge koppeln und entkoppeln Sie über den Punkt **Fahrzeuge**. Setzen Sie ein Häkchen neben das entsprechende Nummernschild, um das Fahrzeug mit dem Zaun zu koppeln. Entfernen Sie das Häkchen, um das Fahrzeug zu entkoppeln.

Klicken Sie auf **Speichern** um die Änderungen zu speichern.

6. Klicken Sie hier, um nach Unternehmen, Gebäuden und Adressen zu suchen.

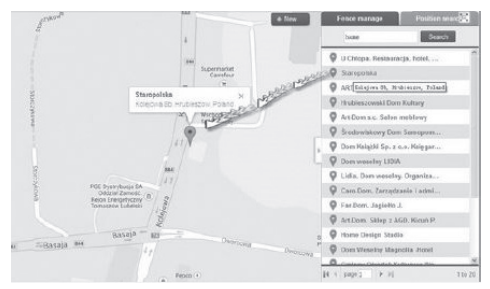

Geben Sie den Suchbegriff in die Suchleiste ein und klicken Sie auf **Suchen** oder klicken Sie auf die Enter-Taste Ihrer Computertastatur.

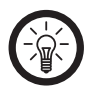

HINWEIS:

Schon nach Eingabe des ersten Buchstabens werden Ihnen Suchbegriffe angeboten. Sollte der gewünschte Begriff dort auftauchen fahren Sie mit der Maustaste darauf und bestätigen Sie ihn mit einem Klick.

Eine Auswahl erscheint in der Liste unter der Suchleiste. Klicken Sie hier auf den gewünschten Begriff, um ihn auf der Karte anzuzeigen.

Unternehmensinformationen Geben Sie hier die grundlegenden Informationen Ihres Unternehmens ein: Unternehmen Adresse, Kontakt, Tel., Mobilfunknummer, E-Mail, IM, Währungssymbol und Erstellungsdatum. Klicken Sie auf **Speichern**, um die Eingaben zu speichern. Systemübertragung Diese Funktion betrifft nur GPS-Tracker des Typs MPIP-618.

Systemlog Hier sehen Sie eine Übersicht aller Systemvorgänge (z. B. Anmelden, Abmelden) innerhalb eines ausgewählten Zeitraums.

| 87957               |                    |                                        |            |
|---------------------|--------------------|----------------------------------------|------------|
| Time                | Module             | Operation                              | Operator   |
| 2015-01-30 09:07:15 | Login/Exit         | Login system                           | cadeflect  |
| 2015-01-30 08:47:54 | Role management    | Edt role authorization:                | castellest |
| 2015-01-30 08:42:45 | Role management    | Delete role: driver                    | castellest |
| 2015-01-30 08:33:28 | Role management    | New role: driver                       | castellest |
| 2015-01-30 08:23:04 | Device management  | Return device: coffmb2160132180381     | catellet   |
| 2015-01-30 08:12:47 | Device management  | Edit basic parameters: 213001133100018 | catellect  |
| 2015-01-30 07:55:56 | Device management  | Edit basic parameters: 213081133100018 | castellest |
| 2015-01-30 07:15:17 | LoginExt           | Login system                           | catellect  |
| 2015-01-30 07:14:36 | LoginExt           | Login system                           | cadellect  |
| 2015-01-30 05:33:48 | Login/Exit         | Login system                           | cadellect  |
| 2015-01-29 23 05 06 | LoginExit          | Login system                           | castellest |
| 2015-01-29 21:58:19 | LoginExt           | Login system                           | catellet   |
| 2015-01-29 16:17:30 | Driver management  | Edit driver: gftd                      | castellest |
| 2015-01-29 16:06:47 | Driver management  | New driver, gftd                       | catellect  |
| 2015-01-29 15 47 18 | vehicle management | vehicle #8251.213F channel PDs setting | catebox    |

 Geben Sie hier den gewünschten Zeitraum und den gewünschten Betrieb ein, um die Anzahl der angezeigten Logbucheinträge einzuschränken. Klicken Sie auf

Fleetmanagement

Q Suchen

# 2. Hier stehen die einzelnen Logbucheinträge:

| Zeit             |
|------------------|
| Modul            |
| Betriebshandlung |
| Betrieb          |

# Zertifikatserinnerung Hier finden Sie alle Zertifikatserinnerungen.

| p-select-    | M Lic.F.      | M Docu            | nerts remind              | 4,6000                     |           |  |
|--------------|---------------|-------------------|---------------------------|----------------------------|-----------|--|
| Add reminder | S Refesh      |                   |                           | 3                          |           |  |
| Group        | Lic.#         | Oescribe document | Starting date of validity | Date of ending of validity | Operation |  |
|              | 8_45_CLG      | ITP               | 2012-12-24                | 2013-12-21                 |           |  |
| TENTCAR      | PH-12-MIG (3) | RCA               | 2013-12-01                | 2013-12-24                 | D B       |  |
| 325          | PH-75-KRF     | ITP .             | 2014-01-08                | 2014-02-08                 | D2 B4     |  |
| TINTCAR      | PH-05-AMA     | Contract_Comod    | 2014-05-25                | 2214-06-25                 | DA        |  |

- 1. Geben Sie Gruppe und Nummernschild/er ein und klicken Sie auf Q. Suchen .
- 2. Klicken Sie hier, um eine Erinnerung hinzuzufügen. Ein Eingabefenster erscheint.

- Geben Sie hier Gruppe, Nummernschild (Lic.#), eine Beschreibung des Dokuments, Beginn und Ende des Gültigkeitszeitraums und ein Erinnerungsdatum ein. Klicken Sie dann auf Speichern.
- Klicken Sie hier, um die Erinnerungsinformationen zu bearbeiten.

| Group:                          | CAI                   | ~ | £ |  |
|---------------------------------|-----------------------|---|---|--|
| Lic.#:                          | B_45_                 | ~ | + |  |
| Describe document:              | ITP                   | * |   |  |
| me of the issuer of the documer | Inspectie Tehnica Per |   |   |  |
| Document Number:                | 123                   |   |   |  |
| Starting date of validity:      | 2012-12-24 *          |   |   |  |
| Date of ending of validity:     | 2013-12-24 📰 *        |   |   |  |
| Validity period(days):          | 365                   |   |   |  |
| Reminder date:                  | 2013-12-21            |   |   |  |
| Cost(\$):                       | 0                     |   |   |  |

Ändern Sie die gewünschten Daten und klicken Sie auf **Speichern**.

 Klicken Sie hier, um die Erinnerung zu löschen. Ein Bestätigungsfenster erscheint. Klicken Sie auf **OK**.

Kundenservice: 07631/360-350 Importiert von: PEARL.GmbH | PEARL-Straße 1–3 | D-79426 Buggingen

© REV1/27.07.2015 - EB/MB//BS//DH